# SECTION THE B TRANSFER C

Е

# CONTENTS

|                                               | _      |
|-----------------------------------------------|--------|
| PRECAUTIONS                                   | 3      |
| Precautions for Supplemental Restraint System |        |
| (SRS) "AIR BAG" and "SEAT BELT PRE-TEN-       |        |
| SIONER"                                       | 3      |
| Precautions                                   | 3      |
| Service Notice                                | 4      |
| Wiring Diagrams and Trouble Diagnosis         | 4      |
| PREPARATION                                   | 5      |
| Special Service Tools                         | 5      |
| NOISE VIBRATION AND HARSHNESS (NVH)           | 0      |
|                                               | 7      |
| NVH Troubleshooting Chart                     | /      |
|                                               | /<br>Q |
| Poplacement                                   | o      |
|                                               | 0<br>0 |
|                                               | 0      |
| FILLING                                       | 0      |
|                                               | 8      |
| FLUID LEAKAGE AND FLUID LEVEL                 | 8      |
| FRONT OIL SEAL                                | 9      |
| Removal and Installation                      | 9      |
| REMOVAL                                       | 9      |
| INSTALLATION                                  | 9      |
| REAR OIL SEAL                                 | . 10   |
| Removal and Installation                      | . 10   |
| REMOVAL                                       | . 10   |
| INSTALLATION                                  | 11     |
| AIR BREATHER HOSE                             | . 12   |
| Removal and Installation                      | . 12   |
| TRANSFER ASSEMBLY                             | . 13   |
| Removal and Installation from Vehicle         | . 13   |
| REMOVAL                                       | . 13   |
| INSTALLATION                                  | . 13   |
| Components                                    | . 14   |
| Disassembly and Assembly                      | . 15   |
| DISASSEMBLY                                   | 15     |
| INSPECTION                                    | 19     |
| ASSEMBLY                                      | 20     |
| AWD SYSTEM                                    | 25     |
| System Component                              | 25     |
| System Description                            | . 20   |
|                                               | . 20   |

| ELECTRIC CONTROLLED COUPLING                   | F |
|------------------------------------------------|---|
| AWD CONTROL UNIT                               |   |
| AWD LOCK SWITCH                                |   |
| AWD WARNING LAMP                               | G |
| FAIL- SAFE FUNCTION                            | 9 |
| System Diagram27                               |   |
| CAN Communication                              |   |
| SYSTEM DESCRIPTION 28                          | Н |
| CAN COMMUNICATION UNIT (WITHOUT ICC) 28        |   |
| CAN COMMUNICATION UNIT (WITH ICC)              |   |
| Circuit Diagram 35                             |   |
| Wiring Diagram 36                              |   |
| TROUBLE DIAGNOSIS 39                           |   |
| Fail-Safe Function 39                          | 1 |
| How to Perform Trouble Diagnosis 39            | 0 |
| BASIC CONCEPT 39                               |   |
| Trouble Diagnosis Chart for Symptoms 40        |   |
| AWD Control Unit Input/Output Signal Reference | K |
| Values                                         |   |
| AWD CONTROL UNIT CONNECTOR TERMI-              |   |
| NAL LAYOUT                                     | L |
| AWD CONTROL UNIT INSPECTION TABLE 41           |   |
| CONSULT-II Functions                           |   |
| FUNCTION                                       | М |
| CONSULT-II FUNCTION APPLICATION TABLE., 43     |   |
| SELF-DIAGNOSIS                                 |   |
| DATA MONITOR                                   |   |
| ACTIVE TEST MODE                               |   |
| AWD CONTROL UNIT PART NUMBER                   |   |
| Component Inspection                           |   |
| AWD SOLENOID VALVE                             |   |
| System Inspection                              |   |
| CONTROL UNIT POWER SUPPLY AND                  |   |
| GROUND                                         |   |
| AWD CONTROL UNIT SYSTEM                        |   |
| ABS SYSTEM 48                                  |   |
| AWD ACTUATOR SYSTEM                            |   |
| AWD WARNING LAMP SYSTEM 49                     |   |
| AWD LOCK SWITCH SIGNAL CIRCUIT 49              |   |
| AWD SOLENOID SYSTEM                            |   |

| CAN COMMUNICATION SYSTEM52            | TURNED FULLY TO EITHER SIDE AFTER THE   |
|---------------------------------------|-----------------------------------------|
| Trouble Diagnosis for Symptoms53      | ENGINE IS STARTED55                     |
| AWD LOCK INDICATOR LAMP DOES NOT      | AWD MODE CANNOT BE SWITCHED AFTER       |
| COME ON FOR APPROXIMATELY 1 SECOND    | ENGINE IS STARTED57                     |
| WHEN THE IGNITION SWITCH IS TURNED TO | WHILE DRIVING, AWD WARNING LAMP         |
| ON53                                  | FLASHES RAPIDLY. (WHEN IT FLASHES FOR   |
| AWDWARNINGLAMPDOESNOTILLUMINATE       | APPROX. ONE MINUTE, THEN DOES NOT       |
| WITH IGNITION SWITCH ON54             | ILLUMINATE.)57                          |
| AWD WARNING LAMP DOES NOT GO OUT      | WHILE DRIVING, AWD WARNING LAMP         |
| SEVERAL SECONDS AFTER ENGINE          | FLASHES SLOWLY. (WHEN IT CONTINUES TO   |
| STARTED.(AWD LOCK INDICATOR LAMP      | ILLUMINATE UNTIL ENGINE TURNS OFF.)57   |
| GOES OUT.)55                          | VEHICLE DOES NOT ENTER AWD MODE         |
| HEAVY TIGHT-CORNER BRAKING SYMPTOM    | EVEN THOUGH AWD WARNING LAMP IS OFF58   |
| OCCURS WHEN THE VEHICLE IS DRIVEN IN  | SERVICE DATA AND SPECIFICATIONS (SDS)61 |
| AUTO MODE AND THE STEERING WHEEL IS   | General Specifications61                |
|                                       |                                         |

# PRECAUTIONS

PFP:00001

А

В

C

ΤF

F

F

Н

# Precautions for Supplemental Restraint System (SRS) "AIR BAG" and "SEAT BELT PRE-TENSIONER"

The Supplemental Restraint System such as "AIR BAG" and "SEAT BELT PRE-TENSIONER", used along with a front seat belt, helps to reduce the risk or severity of injury to the driver and front passenger for certain types of collision. This system includes seat belt switch inputs and dual stage front air bag modules. The SRS system uses the seat belt switches to determine the front air bag deployment, and may only deploy one front air bag, depending on the severity of a collision and whether the front occupants are belted or unbelted. Information necessary to service the system safely is included in the SRS and SB section of this Service Manual.

#### WARNING:

- To avoid rendering the SRS inoperative, which could increase the risk of personal injury or death in the event of a collision which would result in air bag inflation, all maintenance must be performed by an authorized NISSAN/INFINITI dealer.
- Improper maintenance, including incorrect removal and installation of the SRS, can lead to personal injury caused by unintentional activation of the system. For removal of Spiral Cable and Air Bag Module, see the SRS section.
- Do not use electrical test equipment on any circuit related to the SRS unless instructed to in this Service Manual. SRS wiring harnesses can be identified by yellow and/or orange harnesses or harness connectors.

# **Precautions**

 Before connecting or disconnecting the AWD control unit harness connector, turn ignition switch "OFF" and disconnect negative battery cable. Because battery voltage is applied to AWD control unit even if ignition switch is turned "OFF".

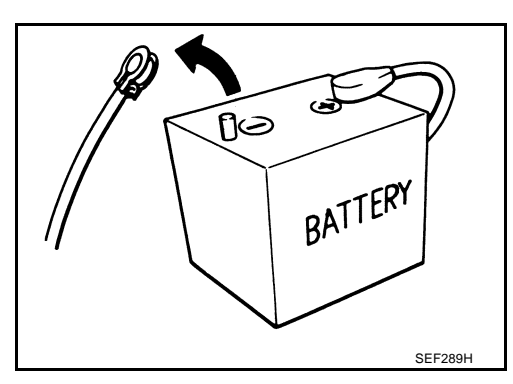

• When connecting or disconnecting pin connectors into or from AWD control unit, take care not to damage pin terminals (bend or break).

When connecting pin connectors make sure that there are not any bends or breaks on AWD control unit pin terminal.

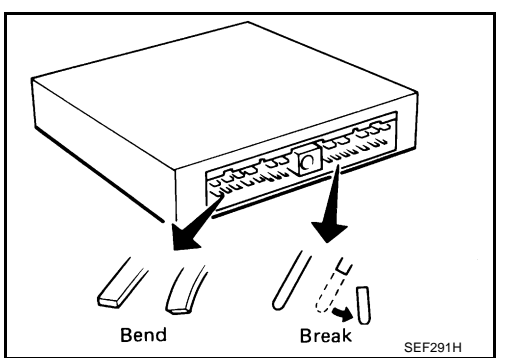

 Before replacing AWD control unit, perform AWD control unit input/output signal inspection and make sure whether AWD control unit functions properly or not. <u>TF-41</u>, "<u>AWD</u> <u>Control Unit Input/Output Signal Reference Values</u>".

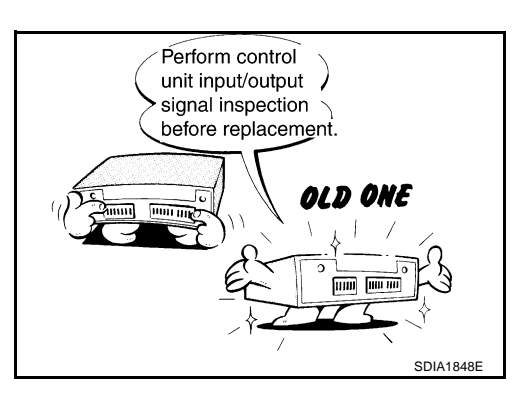

ADS0001 D

K

Μ

# PRECAUTIONS

# **Service Notice**

- Before proceeding with disassembly, thoroughly clean the transfer. It is important to prevent the internal parts from becoming contaminated by dirt or other foreign matter.
- Disassembly should be done in a clean work area.
- Use lint-free cloth or towels for wiping parts clean. Common shop regs can leave fibers that could interfere with the operation of the transfer.
- Place disassembled parts in order for easier and proper assembly.
- All parts should be carefully cleaned with a general purpose, non-flammable solvent before inspection or reassembly.
- Gaskets, seals and O-rings should replaced any time the transfer is disassembled.
- It is very important to perform functional tests whenever they are indicated.
- The valve body contains precision parts and requires extreme care when parts are removed and serviced. Place removed parts in a parts rack in order to replace them in correct positions and sequences.Care will also prevent springs and small parts from becoming scattered or lost.
- Before assembly, apply a coat of recommended transfer fluid to all parts. Apply petroleum jelly to protect O-rings and seals, and to hold bearings and washers in place during assembly. Do not use grease.
- Extreme care should be taken to avoid damage to O-rings and seals when assembling.
- After overhaul refill the transfer with new transfer fluid.

# Wiring Diagrams and Trouble Diagnosis

When you read wiring diagrams, refer to the following:

- GI-15, "How to Read Wiring Diagrams".
- PG-3, "POWER SUPPLY ROUTING CIRCUIT".

When you perform trouble diagnosis, refer to the following:

- <u>GI-11, "How to Follow Trouble Diagnoses"</u>.
- <u>GI-27, "How to Perform Efficient Diagnosis for an Electrical Incident"</u>.

ADS000LE

ADS000LF

# PREPARATION

# PREPARATION

ADS000LG

А

PFP:00002

# **Special Service Tools**

The actual shapes of Kent-Moore tools may differ from those of special service tools illustrated here.

| Tool number (Kent-Moore No.)<br>Tool name                                              |                  | Description                                          | В       |
|----------------------------------------------------------------------------------------|------------------|------------------------------------------------------|---------|
| ST27862000( — )<br>a: 62.5 mm (2.461 in) dia.<br>b: 42 mm (1.654 in) dia.<br>Drift     | a b ZZA0194D     | Installing front oil seal into front case            | C<br>TF |
| KV38108300 (J44195)<br>Companion flange wrench                                         | NT771            | Removing and installing companion flange<br>lock nut | F       |
| KV381054S0 (J34286)<br>Puller                                                          | ZZA0601D         | <ul> <li>Removing rear oil seal</li> </ul>           | H       |
| ST30720000 (J25405)<br>a: 77 mm (3.03 in) dia.<br>b: 55.5 mm (2.185 in) dia.<br>Drift  | ZZA0811D         | <ul> <li>Installing rear oil seal</li> </ul>         | J       |
| KV40104830( — )<br>a: 76.3 mm (3.004 in) dia.<br>b: 67.9 mm (2.673 in) dia.<br>Drift   | able<br>ZZA1003D | Installing rear oil seal                             | L       |
| ST33061000 (J8107-2)<br>a: 38 mm (1.50 in) dia.<br>b: 28.5 mm (1.122 in) dia.<br>Drift | ZZA0810D         | Removing front drive shaft front bearing             |         |
| ST35322000( — )<br>a: 39 mm (1.54 in) dia.<br>b: 31 mm (1.22 in) dia.<br>Drift         | zZA1000D         | Removing front drive shaft rear bearing              |         |

# PREPARATION

| Tool number (Kent-Moore No.)<br>Tool name                                                                  |                                         | Description                                                                                                  |
|----------------------------------------------------------------------------------------------------|-----------------------------------------|----------------------------------------------------------------------------------------------------|
| ST30022000( — )<br>a: 110 mm (4.33 in) dia.<br>b: 56 mm (2.20 in) dia.<br>c: 46 mm (1.81 in) dia.<br>Drift | a b c c c ZZA0978D                      | <ul> <li>Installing front drive shaft front bearing</li> <li>Installing main shaft into rear case</li> </ul> |
| ST30914000 ( — )<br>a: 98 mm (3.86 in) dia.<br>b: 51 mm (2.01 in) dia.<br>c: 40 mm (1.57 in) dia.<br>Drift | a b c c c c c c c c c c c c c c c c c c | Installing front drive shaft rear bearing                                                                    |
| ST30613000( — )<br>a: 72 mm (2.83 in) dia.<br>b: 48 mm (1.89 in) dia.<br>Drift                             |                                         | Installing main shaft oil seal into front case                                                               |

# NOISE, VIBRATION AND HARSHNESS (NVH) TROUBLESHOOTING

# NVH Troubleshooting Chart

PFP:00003

ADS000LH

А

Use the chart below to help you find the cause of the malfunction. The numbers indicate the order of the inspection. If necessary, repair or replace these parts.

| inspection. If necessary, repair or replace these parts. |                        |                            |                        |                                 |                         | В                          |                        |                           |         |
|----------------------------------------------------------|------------------------|----------------------------|------------------------|---------------------------------|-------------------------|----------------------------|------------------------|---------------------------|---------|
| Reference page                                           |                        |                            | <u>TF-8</u>            |                                 | TF-14                   | <u>TF-14</u>               | <u>TF-19</u>           | <u>TF-19</u>              | -       |
| Possible cause and Suspec                                | ted parts              | TRANSFER FLUID (Level Iow) | TRANSFER FLUID (Wrong) | TRANSFER FLUID (Level too high) | LIQUID GASKET (Damaged) | OIL SEAL (Worn or damaged) | GEAR (Worn or damaged) | BEARING (Worn or damaged) | TF<br>E |
| Noise                                                    |                        | 1                          | 2                      |                                 |                         |                            | 3                      | 3                         |         |
| Oymptom                                                  | Transfer fluid leakage |                            | 3                      | 1                               | 2                       | 2                          |                        |                           | G       |

J

Κ

L

Μ

Revision; 2004 April

# TRANSFER FLUID

# Replacement DRAINING

- 1. Run the vehicle to warm up the transfer body sufficiently.
- 2. Stop the engine, and remove the drain plug to drain the transfer fluid.
- Apply recommended sealant to drain plug. Install drain plug on transfer and tighten to the specified torque. Refer to <u>TF-14</u>, <u>"Components"</u>.

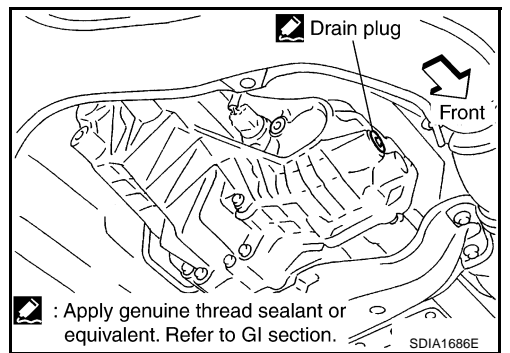

# Fluid level Filler plug Front Front Front Front SDIA2028E

ADS000LJ

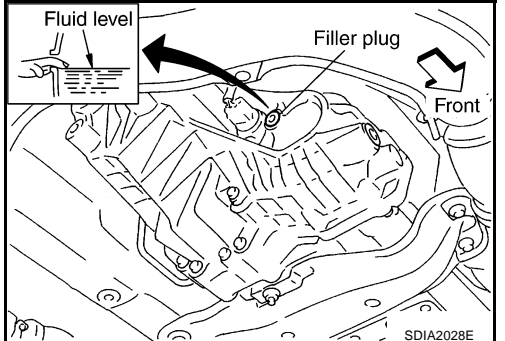

#### FILLING

1. Remove filler plug and add transfer fluid until fluid level reaches the specified limit near filler plug mounting hole.

#### Fluid capacity

#### : Approx. 1.25 *l* (2-5/8 US pt, 2-1/4 Imp pt)

# CAUTION:

## Carefully fill the fluid. (Fill up for approx. 3 minutes.)

- 2. Leave the vehicle for 3 minutes, and check the fluid level again.
- 3. Apply recommended sealant to filler plug. Install filler plug on transfer and tighten to the specified torque. Refer to  $\underline{TF-14}$ ,  $\underline{"Components"}$ .

#### CAUTION:

#### Discard the seal washer. Always replace with new one.

# Inspection FLUID LEAKAGE AND FLUID LEVEL

- 1. Check fluid level from filler plug mounting hole as shown in the figure.
- Before installing filler plug, apply recommended sealant. Install filler plug on transfer and tighten to the specified torque. Refer to <u>TF-14, "Components"</u>.

#### **CAUTION:**

Discard the seal washer. Always replace with new one.

Revision; 2004 April

PFP:31001

ADS000L

# **FRONT OIL SEAL**

# **FRONT OIL SEAL**

## **Removal and Installation** REMOVAL

- 1. Remove the drain plug to drain the transfer fluid. Refer to TF-8, "Replacement" .
- 2. Remove the front propeller shaft. Refer to PR-4, "Removal and Installation" .
- 3. Remove front oil seal using a flat-bladed screwdriver.
  - **CAUTION:**

Be careful not to damage the center case.

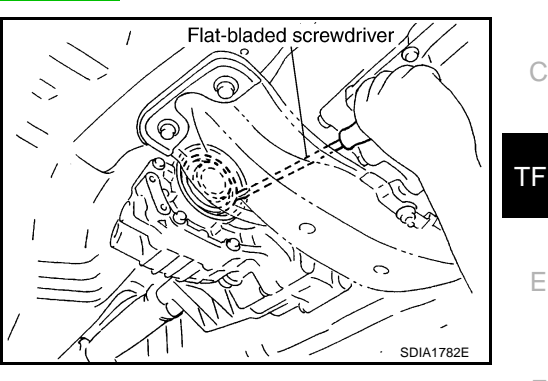

# INSTALLATION

1. Apply multi-purpose grease to oil seal lips. Install the front oil seal with a drift to fit the position as shown in the figure.

> **Tool number** : ST27862000 ( — )

#### **CAUTION:**

- Discard old oil seal, replace with new one.
- When installing, do not incline the oil seal.
- 2. Install front propeller shaft. Refer to PR-4, "Removal and Installation" .
- 3. Install transfer fluid, check fluid level and for fluid leakage. Refer to TF-8, "TRANSFER FLUID" .

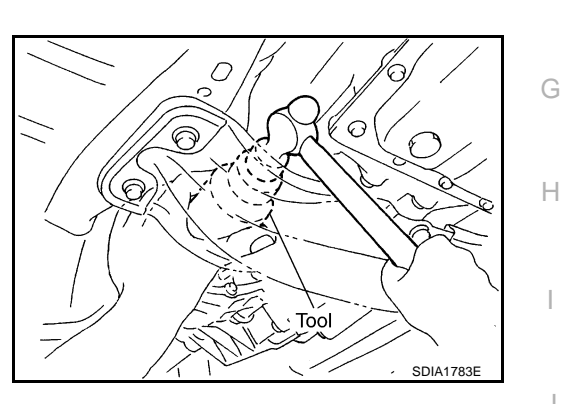

Κ

Т

Μ

PFP:38189

ADS0000D

А

В

F

F

# **REAR OIL SEAL**

# **Removal and Installation** REMOVAL

- Remove the rear propeller shaft. Refer to PR-7, "REAR PROPELLER SHAFT" . 1.
- 2. Remove companion flange lock nut using the drive pinion flange wrench.

**Tool number** : KV38108300 (J44195)

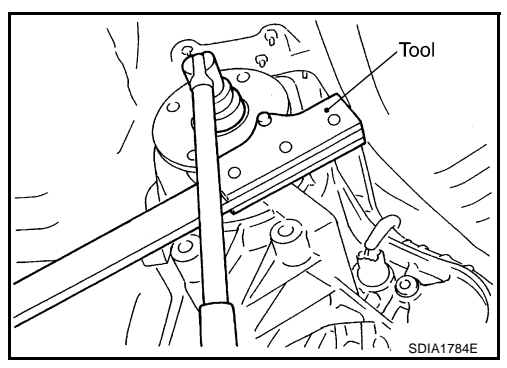

Main shaft matching mark

Matching mark B

SDIA1798E

- 3. Put matching mark on the end of the main shaft corresponding to the B position matching mark on the companion flange. **CAUTION:** 
  - For matching mark, use paint. Never damage main shaft.
  - The mark on the transfer companion flange indicates the maximum vertical runout position.

: KV381054S0 (J34286)

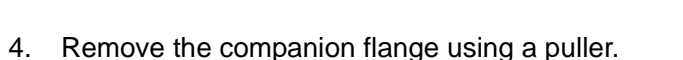

5. Remove the rear oil seal using a tool.

Be careful not to damage the rear case.

**Tool number** 

**CAUTION:** 

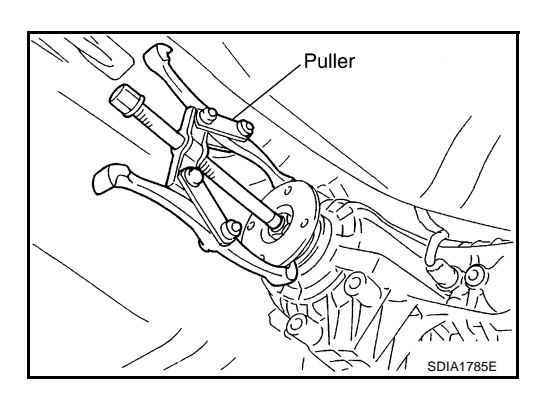

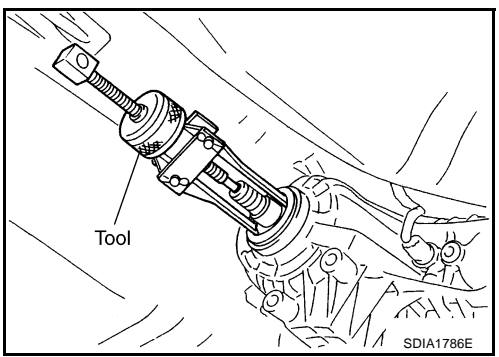

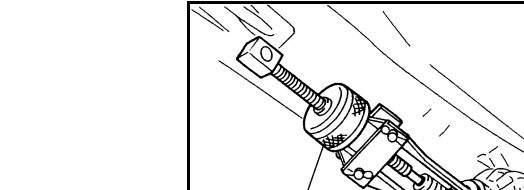

Companion<sup>,</sup> flange

ADS000LK

# **REAR OIL SEAL**

### INSTALLATION

1. Apply multi-purpose grease to oil seal lips. Install the rear oil seal with a drift to fit the position as shown in the figure.

Tool number A: ST30720000 (J25405) B: KV40104830 ( — )

- CAUTION:Discard old oil seals, replace with new ones.
- When installing, do not incline the oil seal.
- 2. Align the matching mark of main shaft with the matching mark B of companion flange, then install the companion flange.
- 3. Install the companion flange lock nuts. Using the drive pinion flange wrench.

Tool number : KV38108300 (J44195)

O : 314 N-m (32 kg-m, 232 ft-lb)

### **CAUTION:**

Discard old lock nuts, replace with new ones.

- 4. Install the rear propeller shaft. Refer to <u>PR-7, "REAR PROPEL-LER SHAFT"</u>.
- 5. Check fluid level. Refer to TF-8, "TRANSFER FLUID" .

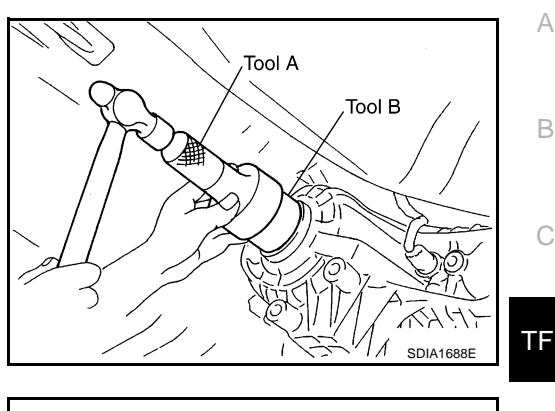

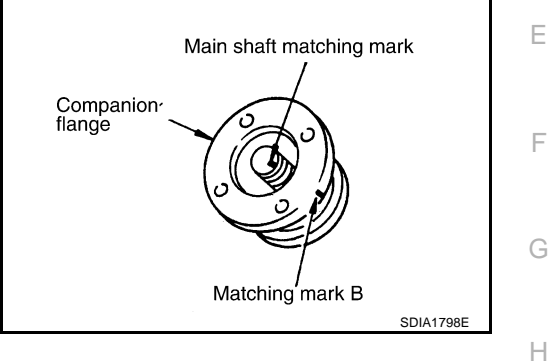

J

Κ

L

# AIR BREATHER HOSE

# AIR BREATHER HOSE

PFP:31098

ADS000LL

# **Removal and Installation**

• Refer to the figure for air breather hose removal and installation information.

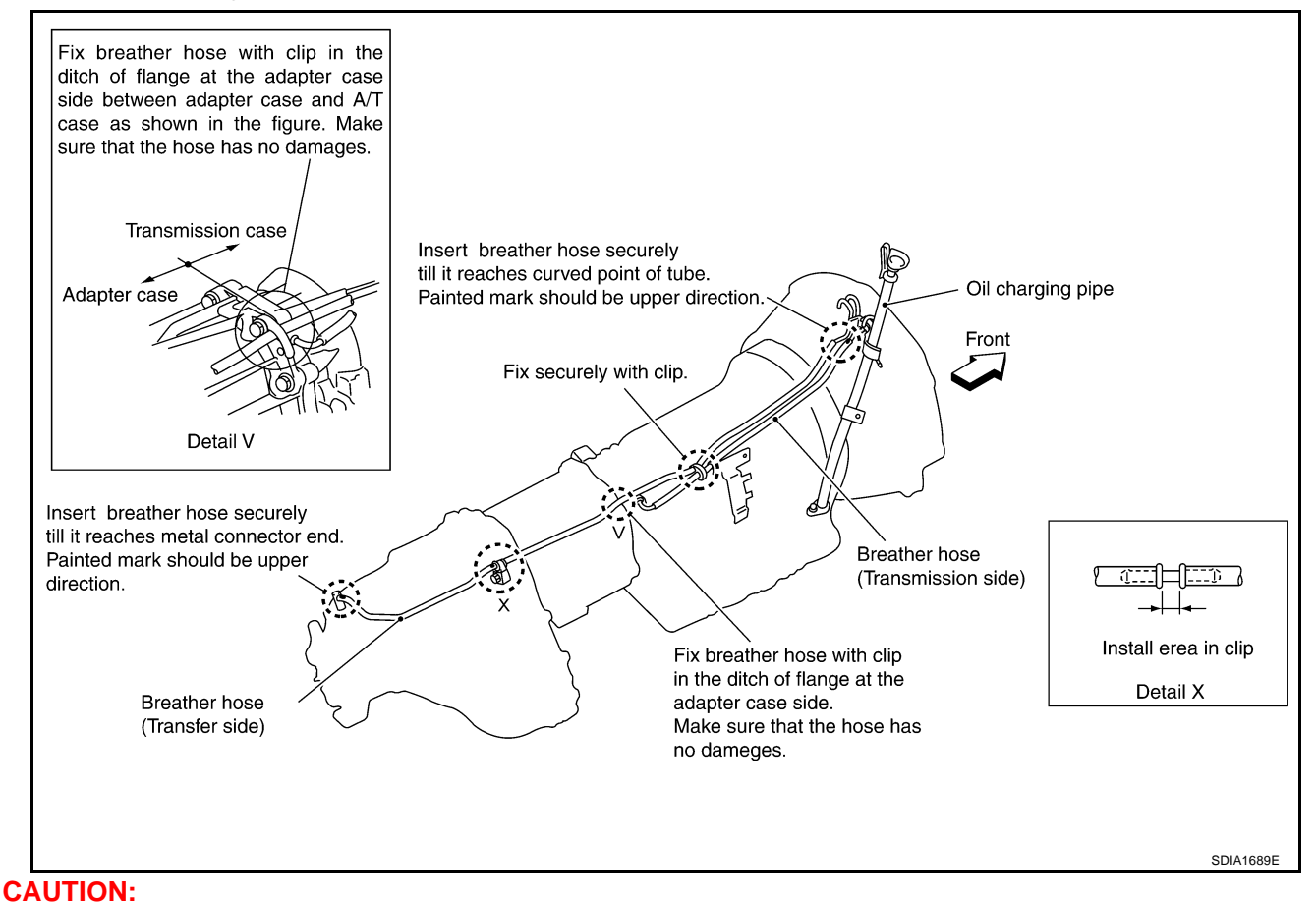

- Be sure to insert air breather hose into transfer tube (metal connector) until hose end reaches the tube's base.
- Make sure there are no pinched or restricted areas on the air breather hose caused by bending or winding when installing it.

# TRANSFER ASSEMBLY

# TRANSFER ASSEMBLY

# Removal and Installation from Vehicle REMOVAL

- 1. Remove tunnel stay. Refer to <u>RSU-17, "REAR SUSPENSION MEMBER"</u>.
- 2. Remove exhaust front tube. Refer to EX-3, "EXHAUST SYSTEM" .
- 3. Remove front and rear propeller shaft. Refer to <u>PR-4, "FRONT PROPELLER SHAFT"</u> and <u>PR-7, "REAR</u> <u>PROPELLER SHAFT"</u>.
- 4. Disconnect electric controlled coupling harness connector from transfer assembly, separate harness from transfer assembly.
- 5. Remove air breather hose. Refer to TF-12, "AIR BREATHER HOSE" .
- 6. Support transfer assembly from with a jack.
- 7. Remove engine rear mounting. Refer to <u>EM-108</u>, <u>"ENGINE ASSEMBLY"</u> (VQ35DE) or <u>EM-227</u>, <u>"ENGINE ASSEMBLY"</u> (VK45DE).
- 8. Remove transfer mounting bolts and separate transfer from transmission.

#### INSTALLATION

Note the following, and install in the reverse order of removal.

• When installing the transfer to the transmission, install the mounting bolts following the standard below.

| Bolt No.                                 | 1              | 2         | 3         | 4         |  |  |  |  |
|------------------------------------------|----------------|-----------|-----------|-----------|--|--|--|--|
| Quantity                                 | 4              | 3         | 2         | 1         |  |  |  |  |
| Nominal length mm (in)                   | 75 (2.95)      | 45 (1.77) | 40 (1.57) | 30 (1.18) |  |  |  |  |
| Tightening torque<br>[N·m (kg-m, ft-lb)] | 36.5 (3.7, 27) |           |           |           |  |  |  |  |

 After the installation, check the fluid level and for fluid leakage. Refer to <u>TF-8</u>, "<u>TRANSFER FLUID</u>".

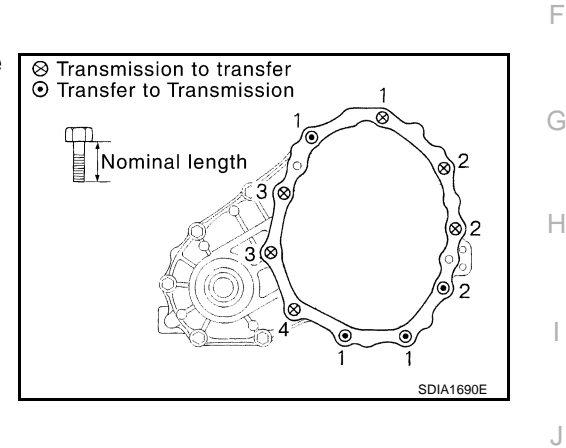

TF

F

Κ

L

Μ

А

В

PFP:33100

ADS000LM

# **TRANSFER ASSEMBLY**

# **Components**

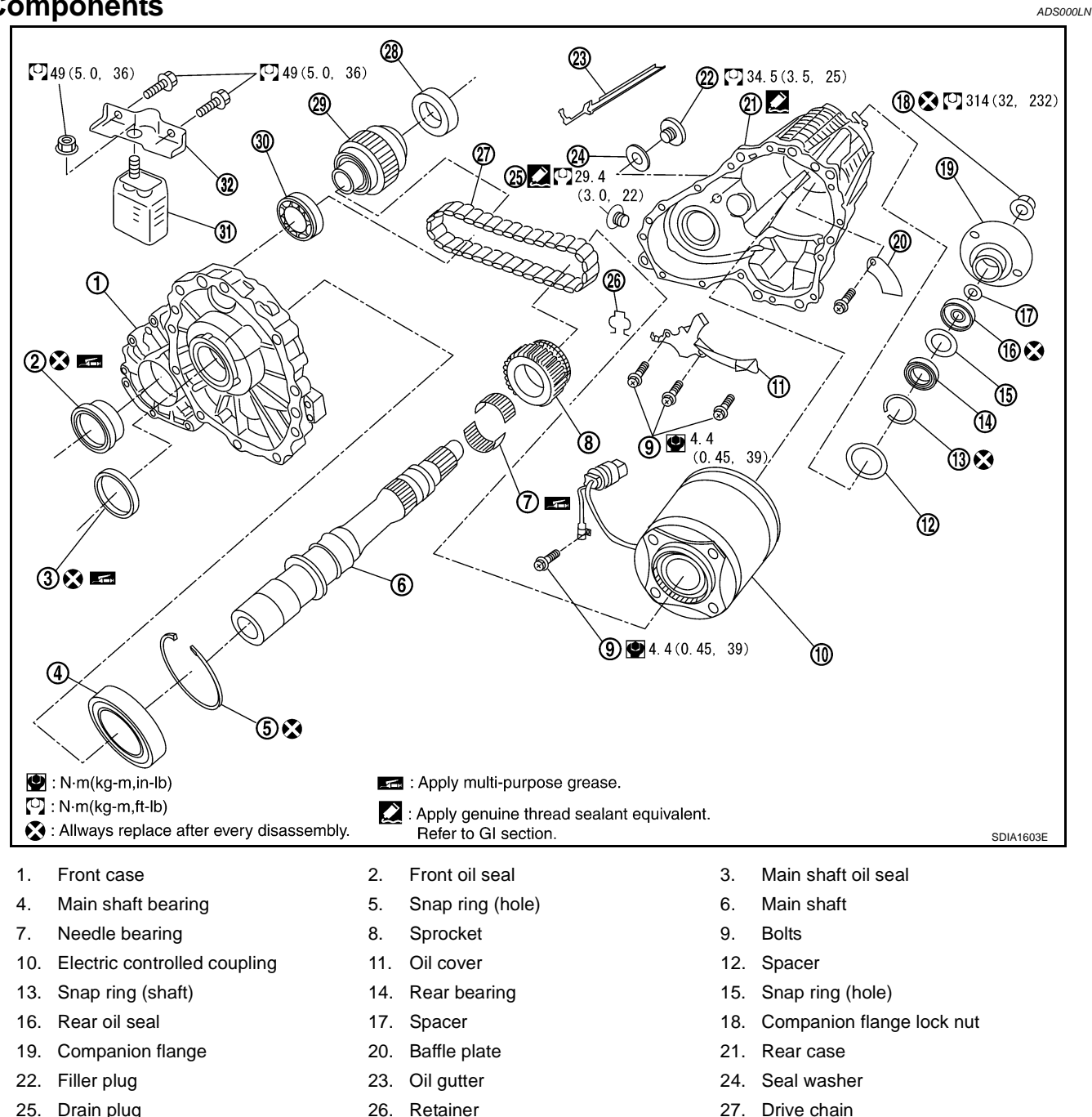

- 25. Drain plug
- 28. Front drive shaft rear bearing
- 31. Dynamic damper
- Front drive shaft 32. Dynamic damper bracket

29.

- 27. Drive chain
- 30. Front drive shaft front bearing

# Disassembly and Assembly DISASSEMBLY

#### **Removal Front Case**

1. Remove front case fixing bolts.

| Bolts No.     | Quantity | Nominal length mm (in) |
|---------------|----------|------------------------|
| А             | 11       | 42 (1.65)              |
| В             | 1        | 162 (6.38)             |
| С             | 1        | 97 (3.82)              |
| Torques bolts | 1        | 40 (1.57)              |

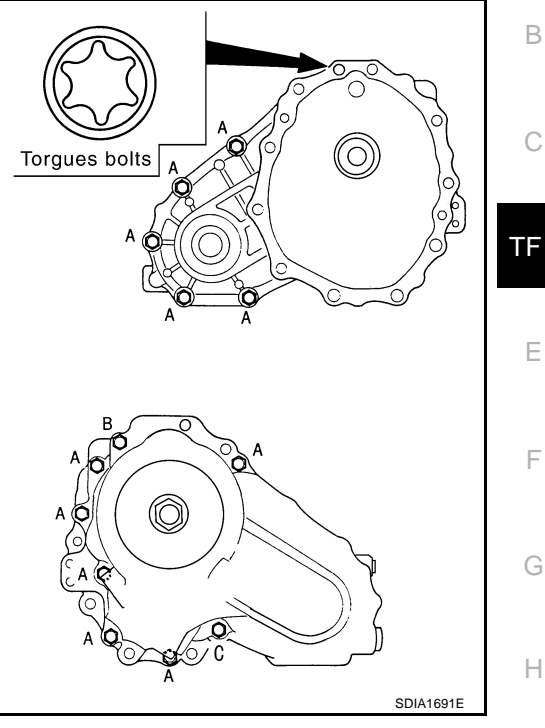

2. Insert tire lever as shown in the figure, separate front case and front case. Then, remove rear case by levering it up with a tire lever or the like.

3. Remove the front oil seal and main shaft oil seal, from front

#### **CAUTION:**

case.

Be careful not to damage the mating surface.

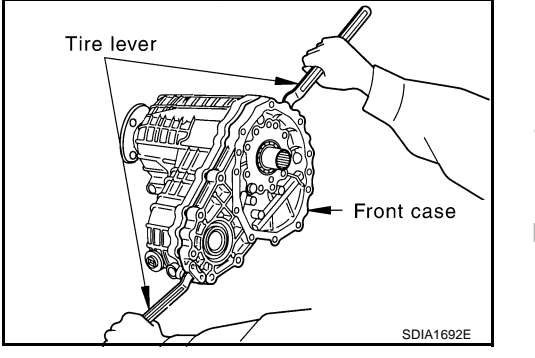

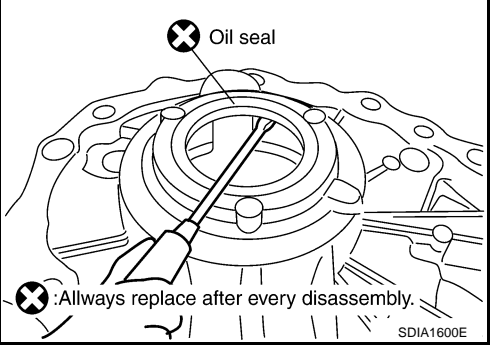

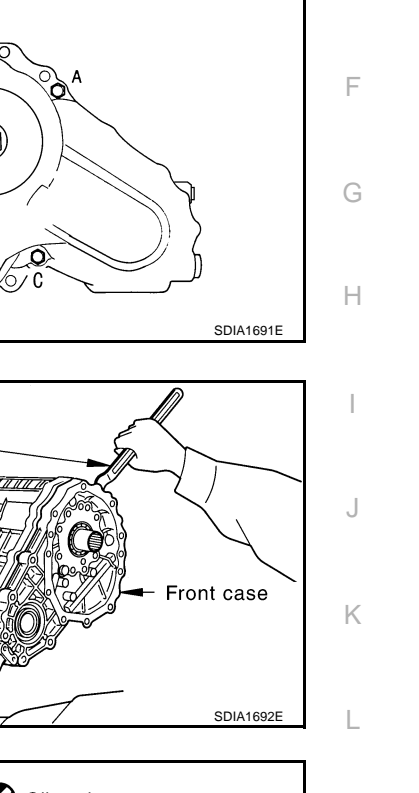

ADS000LP

А

Μ

# TRANSFER ASSEMBLY

#### 4. Remove snap ring from front case.

5. Remove main shaft bearing from front case.

1. Remove the drive chain and front drive shaft from rear case.

2. Remove companion flange lock nut from main shaft using the

: KV38108300 (J44195)

drive pinion flange wrench.

**Tool number** 

**Rear Case** 

to the B position matching mark on the companion flange.

Put matching mark on the end of the main shaft corresponding

**TF-16** 

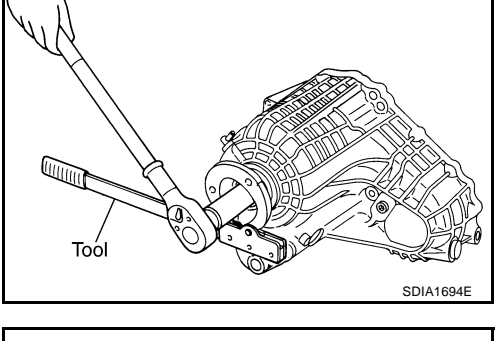

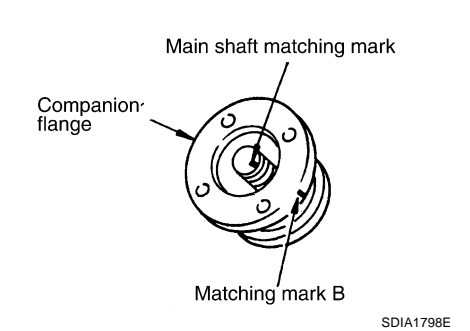

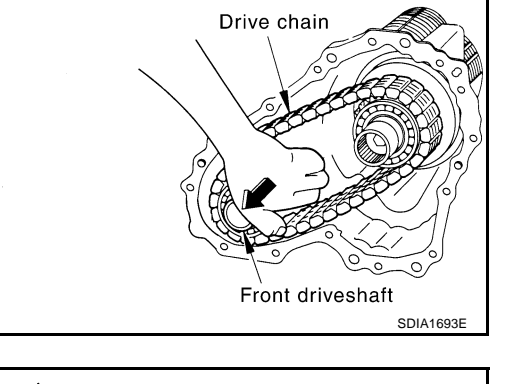

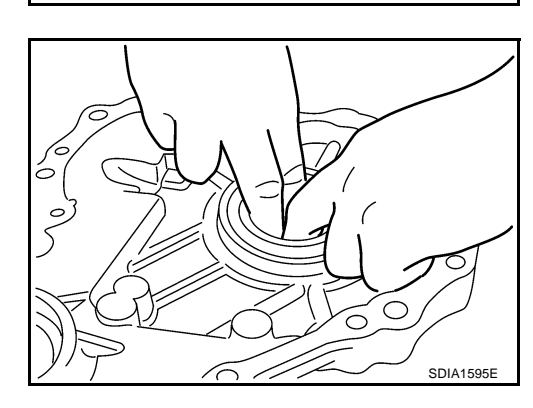

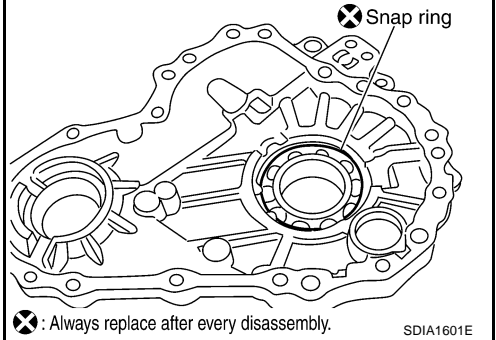

8.

# TRANSFER ASSEMBLY

- Remove the companion flange from main shaft using a suitable 4. puller.
- 5. Remove spacer at the end of companion flange. **CAUTION:** Be careful not to damage oil seal.
- 6. Remove the oil gutter from rear case.

7. Remove the oil cover bolt from rear case.

Remove the retainer into connector. 9. Remove the coupling connector into rear case.

10. Remove the main shaft and electric controlled coupling from rear case using a press.

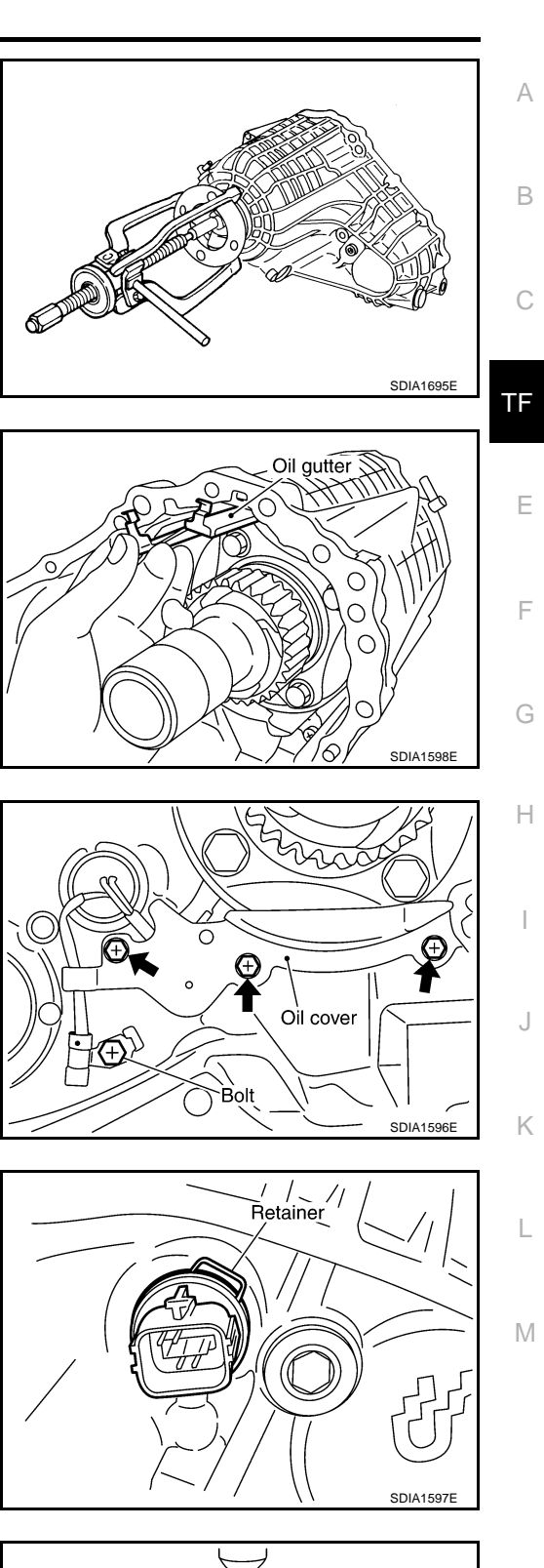

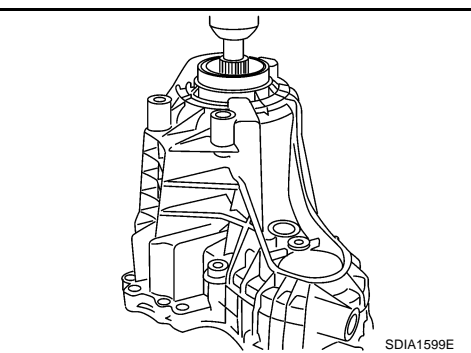

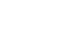

**TF-17** 

# TRANSFER ASSEMBLY

11. Using a puller, remove the rear oil seal from rear case.

Tool number : KV381054S0 (J34286)

- 12. Remove snap ring from rear case. CAUTION: Do not reuse snap ring.
- 13. Remove the rear bearing from rear case.

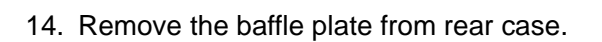

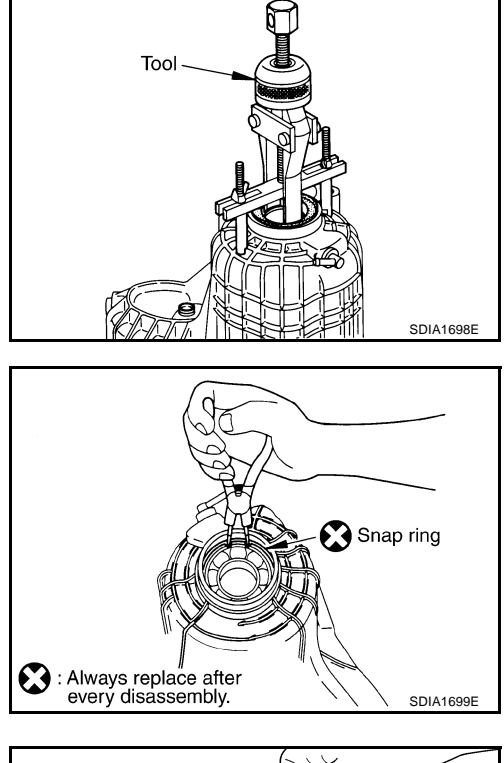

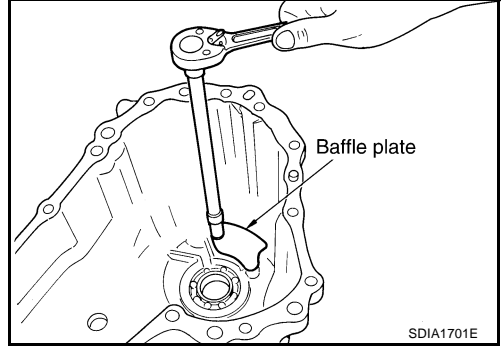

# Front Drive Shaft

1. Remove the front drive shaft front bearing from front drive shaft.

Tool number : ST33061000 (J8107-2)

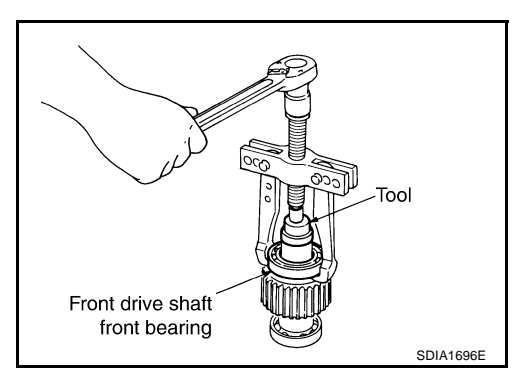

# TRANSFER ASSEMBLY

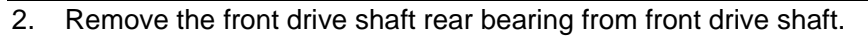

**Tool number** : ST35322000 ( — )

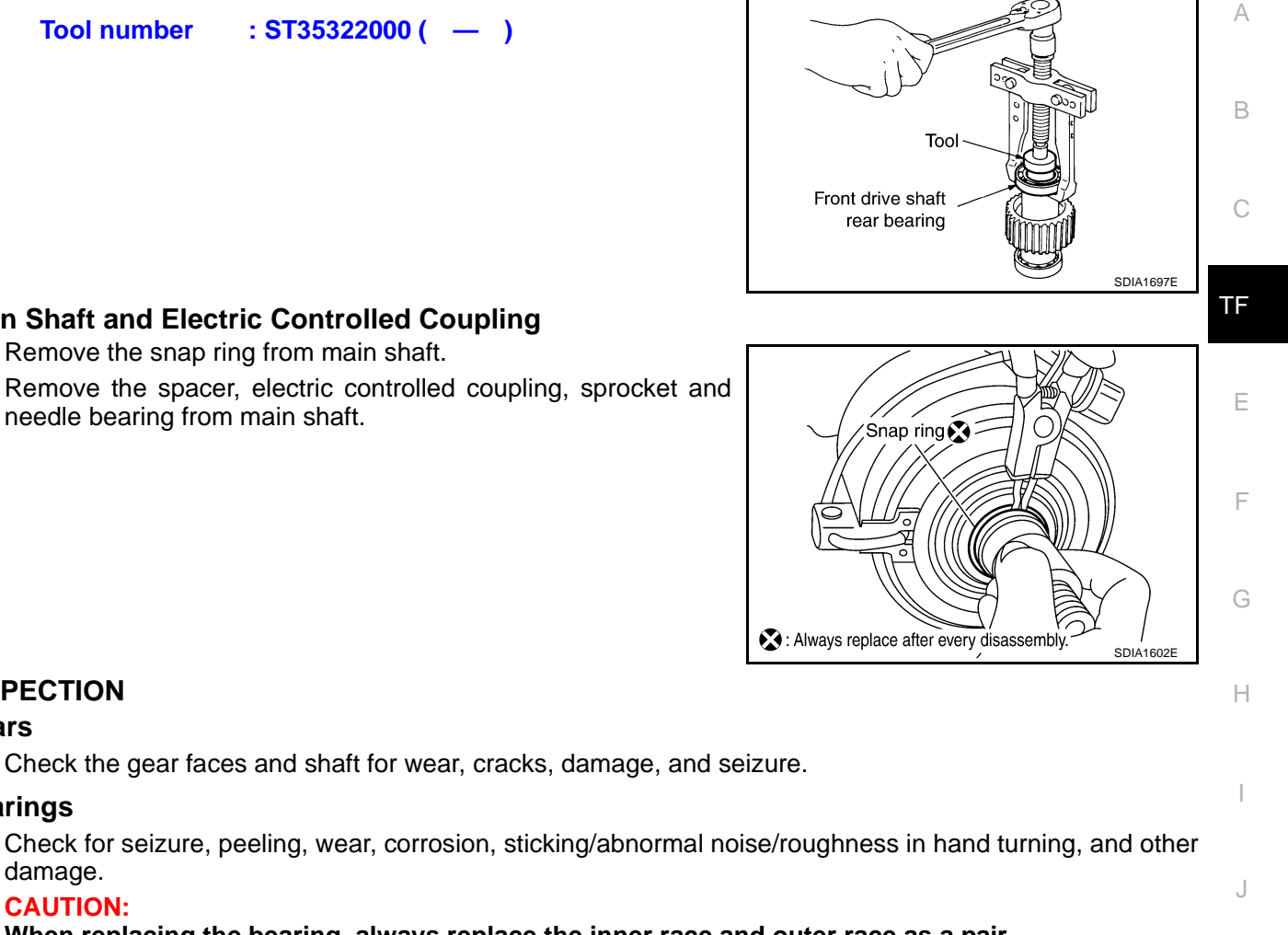

#### Main Shaft and Electric Controlled Coupling 1. Remove the snap ring from main shaft.

2. Remove the spacer, electric controlled coupling, sprocket and needle bearing from main shaft.

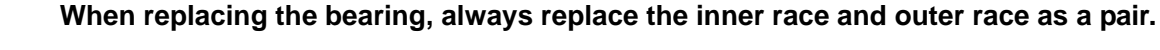

#### Front Case and Rear Case

Replace with a new one if found any wear or cracks on the contact sides of the case.

#### Washers

INSPECTION

damage. **CAUTION:** 

Gears

Bearings

•

Check for seizure, damage, and unusual wear.

#### **Oil Seals**

- Discard old oil seals, replace with new ones.
- If wear, deterioration of adherence (sealing force of lips), or damage is detected on the lips, replace them.

#### Snap Ring

Discard old snap rings, replace with new ones.

#### Lock Nut

Discard old lock nut, replace with new ones.

K

L

Μ

# ASSEMBLY

### **Rear Case**

1. Install the baffle plate into rear case.

3. Install the snap ring into rear case.

Do not reuse snap ring.

2. Install the main shaft rear bearing into rear case.

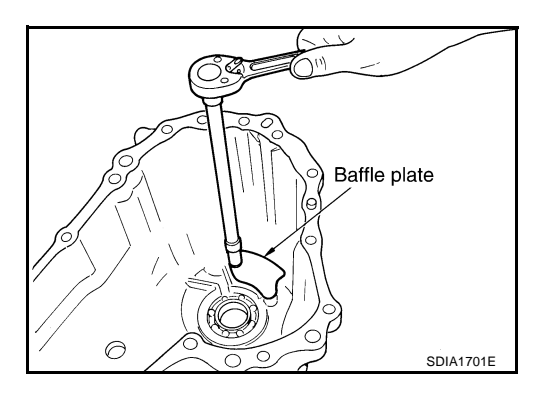

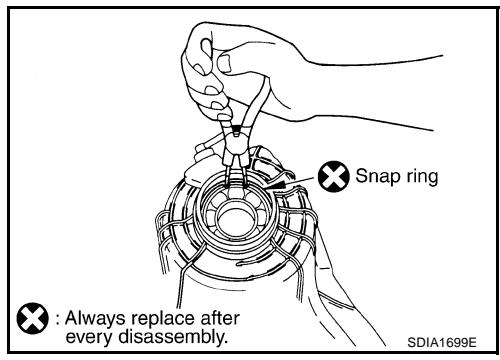

4. Using a drift, install the rear oil seal into the rear case.

Tool number : KV40104830 ( — )

#### CAUTION:

**CAUTION:** 

- Discard old oil seals; replace with new ones.
- Apply multi-purpose grease onto oil seal lips, and gear oil onto the circumference of the oil seal.

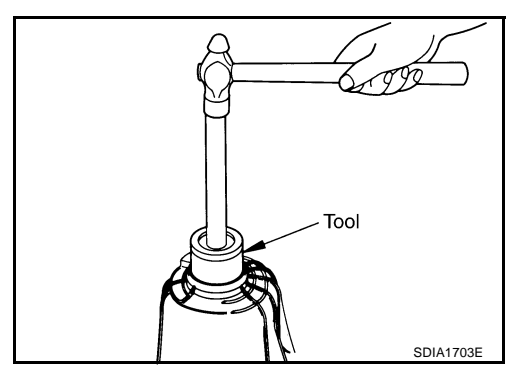

# TRANSFER ASSEMBLY

# Main Shaft and Electric Controlled Coupling

3. Install the snap ring into main shaft.

Do not reuse snap ring.

- 1. Fixing needle bearing to main shaft with grease.
- 2. Install the sprocket, electric controlled coupling and spacer into main shaft.

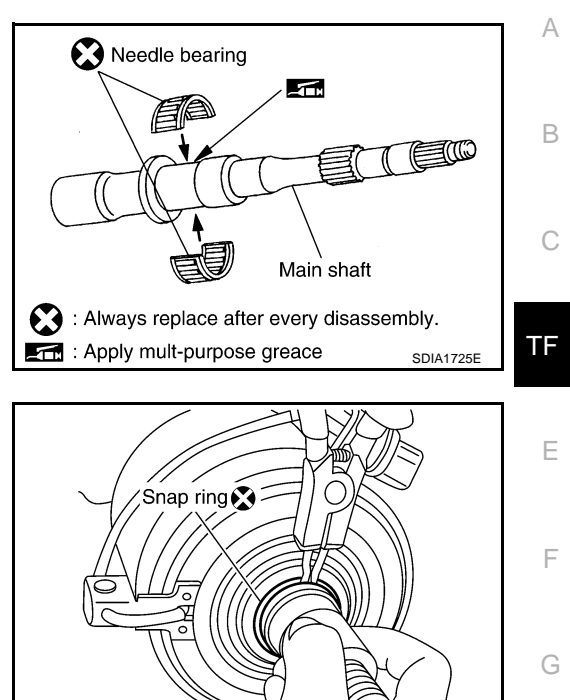

# Front Drive Shaft

**CAUTION:** 

1. Using a press and drift, install the front drive shaft front bearing into front drive shaft.

Tool number : ST30022000 ( — )

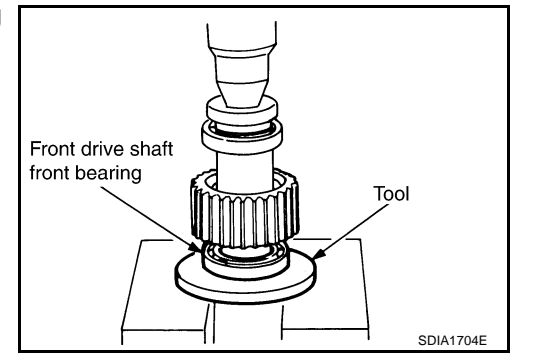

SDIA1602E

Н

Κ

S : Always replace after every disassembly

2. Using a press and drift, install the front drive shaft rear bearing into front drive shaft.

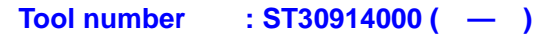

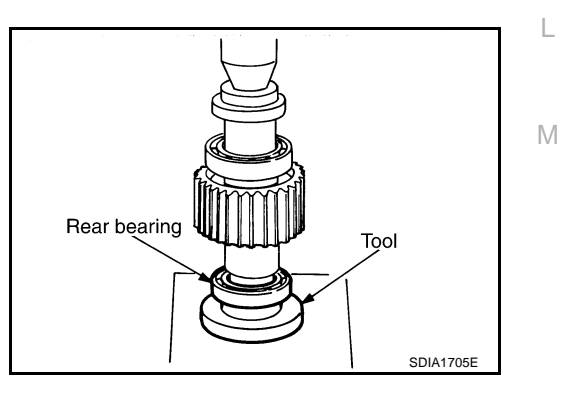

# TRANSFER ASSEMBLY

# **Front Case**

- 1. Install the main shaft bearing into front case.
- 2. Install the snap ring into front case.

CAUTION:

Do not reuse snap ring.

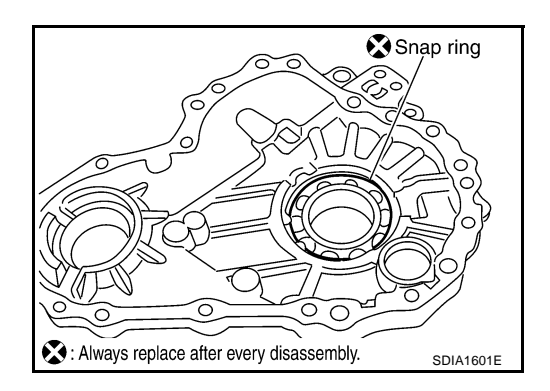

3. Using a drift, install the front oil seal into front case.

Tool number : ST27862000 ( — )

# CAUTION:

- Discard old oil seals; replace with new ones.
- Apply multi-purpose grease onto oil seal lips, and gear oil onto the circumference of the oil seal.

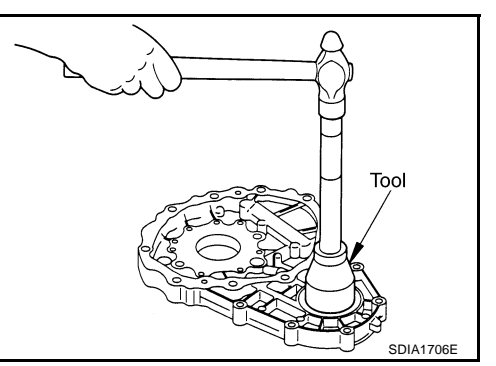

4. Using a drift, install the main shaft oil seal into front case.

Tool number : ST30613000 ( — )

# CAUTION:

- Discard old oil seals; replace with new ones.
- Apply multi-purpose grease onto oil seal lips, and gear oil onto the circumference of the oil seal.

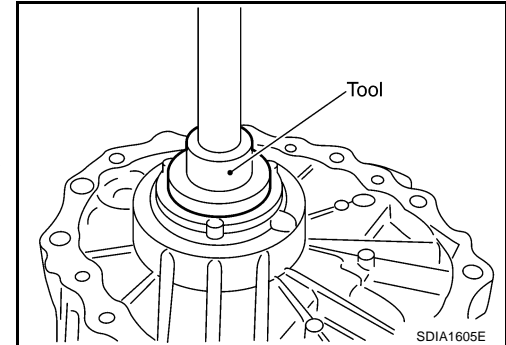

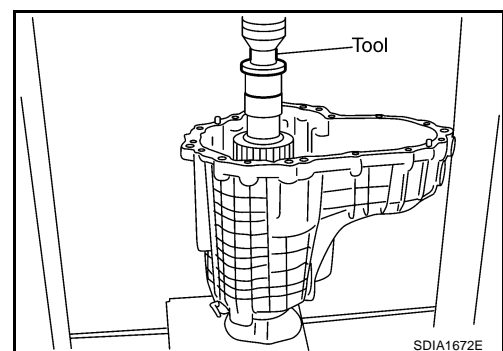

#### **Install Rear Case**

1. Using a press and drift, install the main shaft into rear case. When installing, make sure to fit electric controlled coupling detent to rear case ditch.

Tool number : ST30022000 ( — )

- 2. Install the coupling connector into rear case.
- 3. Install coupling connector to the ring after applying grease to the ring.
- Install the retainer into connector. 4.

- 5. Install the oil cover and temperature sensor bolt into rear case. Using harness dolly of oil cover, install electric controlled coupling harness between dolly and case.
- 6. Apply grease to both side of spacer. Insert the spacer from the back end of main shaft.

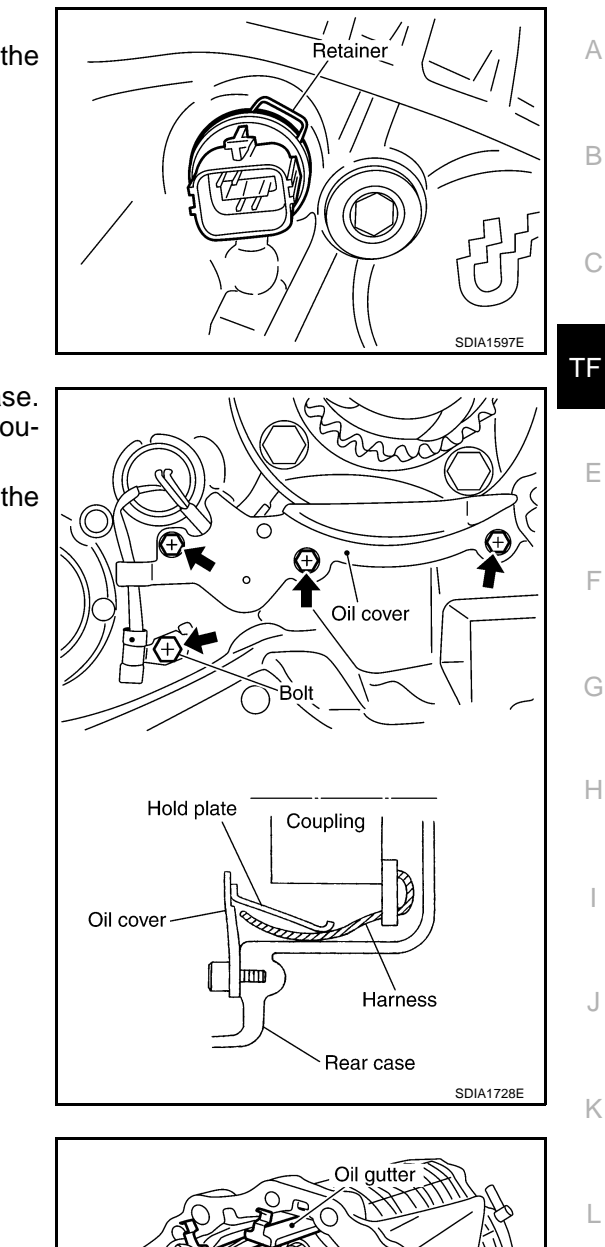

А

В

Е

F

Κ

Μ

Install the oil gutter into rear case. 7.

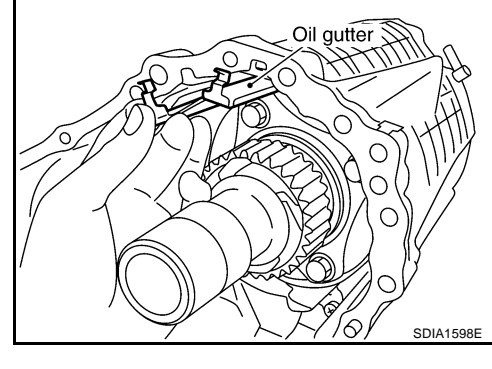

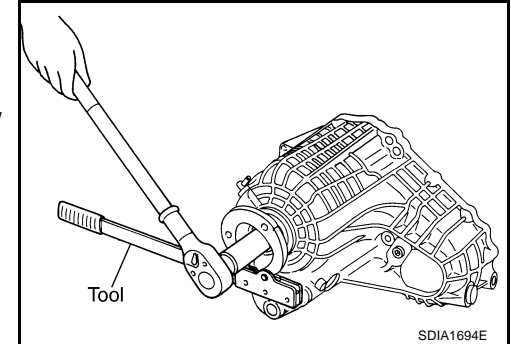

- 8. Install the companion flange and spacer into main shaft.
- 9. Install companion flange lock nut into companion flange. **CAUTION:**

Discard old companion flange lock nut, replace with new ones.

# TRANSFER ASSEMBLY

10. Install the drive chain and front drive shaft into rear case.

11. Apply Genuine Liquid Gasket or equivalent to the entire front case mounting surface of rear case as shown in the figure.

Be careful not to damage the mating surface.

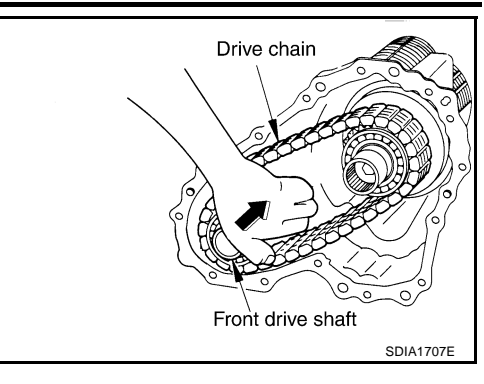

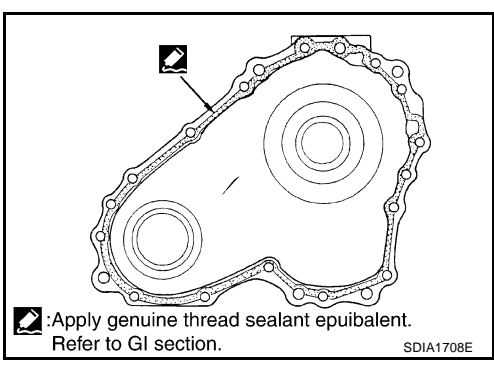

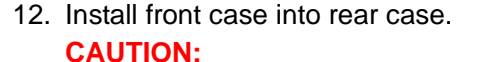

Be careful not to damage the mating surface transmission side.

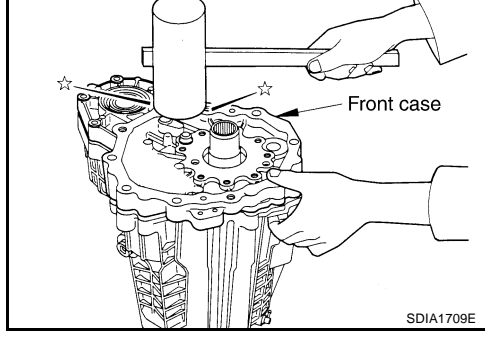

13. Tighten bolts to specified torque.

| Bolts No.     | Quantity | Nominal length<br>mm (in) | Tighten torque<br>N⋅m (kg-m, ft-lb) |
|---------------|----------|---------------------------|-------------------------------------|
| A             | 11       | 42 (1.65)                 |                                     |
| В             | 1        | 162 (6.38)                | 21.6 (2.2, 16)                      |
| С             | 1        | 97 (3.82)                 |                                     |
| Torques bolts | 1        | 40 (1.57)                 | 18.15 (1.9, 13)                     |

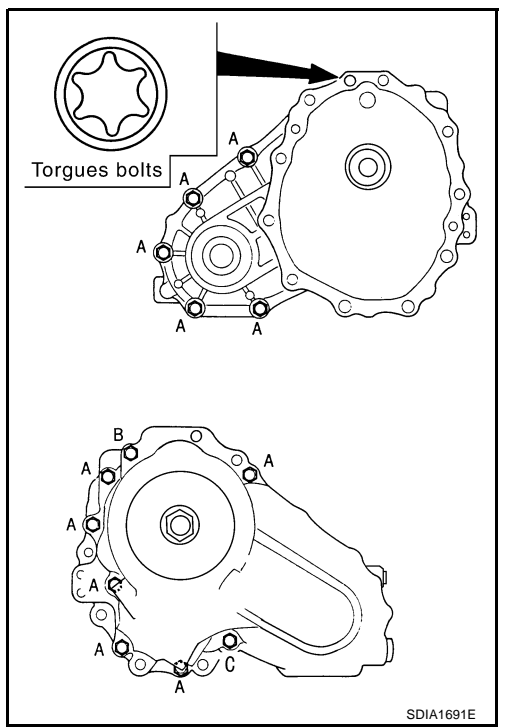

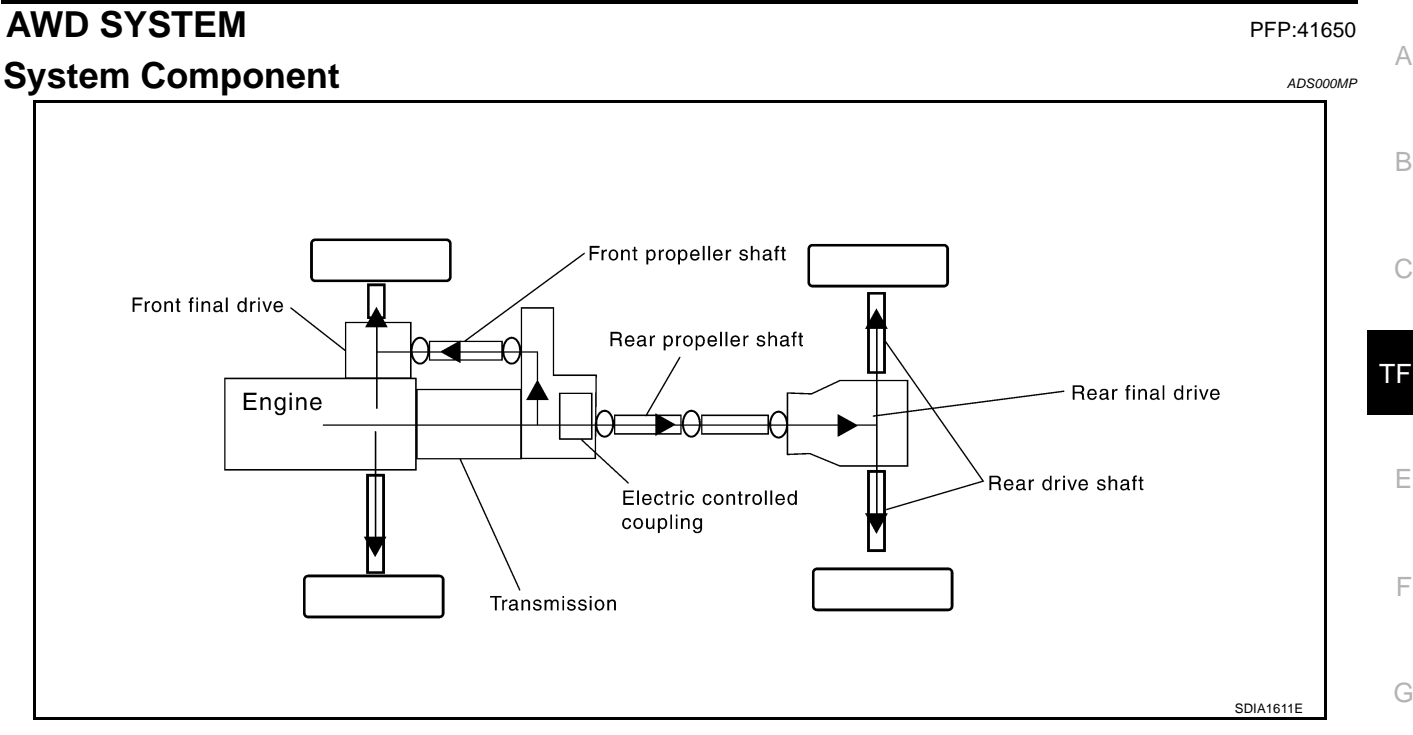

# System Description ELECTRIC CONTROLLED COUPLING

- In response to command current from AWD control unit, control clutch pull-in force is generated at the electromagnet and torque is generated at the control clutch.
- The cam operates in response to control clutch torque and applies pressure to main clutch.
- Main clutch transmits torque from input shaft to output shaft, according to the amount of pressure.

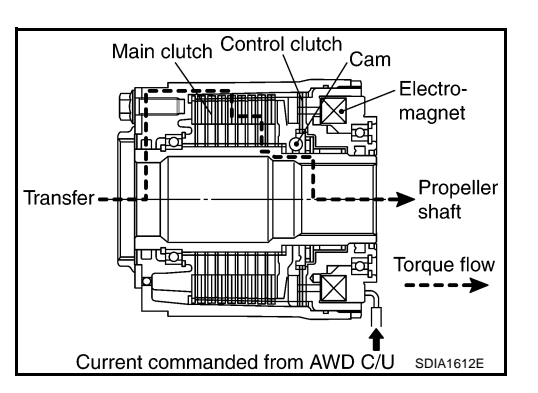

The actual amount of torque transfer is determined by control I-T characteristic current as shown in figure.

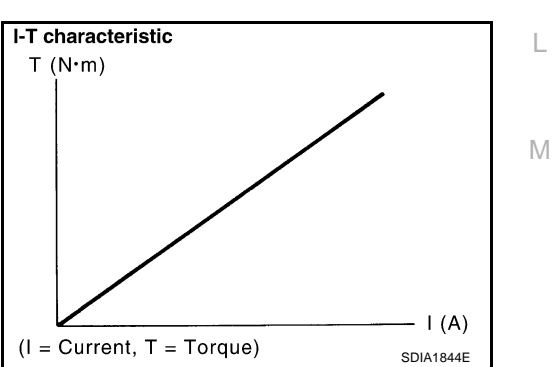

ADS000MQ

А

В

F

E

Н

Κ

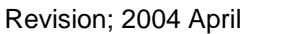

# AWD CONTROL UNIT

- Controls distribution of drive power between rear-wheel drive (0:100) and AWD (50:50) conditions circuit according to signals from sensors.
- Self-diagnosis can be done with CONSULT-II.

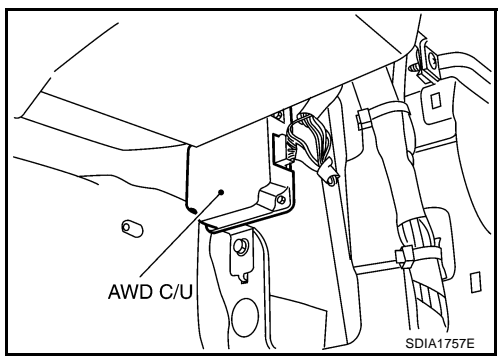

#### AWD LOCK SWITCH AUTO Mode

- Electronic control allows optimal distribution of torque to front/rear wheels to match road conditions.
- Makes possible stable driving, with no wheel spin, on snowy roads or other slippery surfaces.
- On roads which do not require AWD, it contributes to improved fuel economy by driving in conditions close to rear-wheel drive.
- Sensors determine the vehicle's turning condition, and in response tight cornering/braking are controlled by distributing optimum torque to front wheels.

#### NOTE:

- When driving in AUTO mode or LOCK mode, if there is a large difference between front and rear wheel speed which continues for a long time, oil temperature of drive system parts becomes too high and AWD warning lamp flashes rapidly. (When AWD warning lamp flashes, vehicle changes to rear-wheel drive conditions.)
- When driving in AUTO mode, AWD warning lamp may flash slowly if there is a significant difference in diameter of the tires. At this time, vehicle performance is not fully available and cautious driving is required. (Continues until engine is turned OFF.)
- If AWD warning lamp is flashing rapidly, stop vehicle and allow it to idle for some time. Flashing will stop and AUTO mode will be restored.
- If the warning lamp flashes slowly during driving but remains OFF after engine is restarted, the system is normal. If it again flashes slowly after driving for some time, vehicle must be inspected.
- When the difference of revolution speed between the front and rear wheel with AUTO mode the shift occasionally changes to LOCK mode automatically. This is not malfunction.

# LOCK Mode (AWD LOCK Indicator Lamp ON)

- Front/rear wheel torque distribution is fixed, ensuring stable driving when climbing slopes.
- When LOCK mode is selected, vehicle will switch automatically to AUTO mode if vehicle speed increases. If vehicle speed then decreases, the vehicle automatically returns to direct 4-wheel driving conditions.
- LOCK mode will change to AUTO mode automatically, when the vehicle speed exceeds approximately 30 km/h (19 MPH). The AWD LOCK indicator light keeps illuminating.

#### NOTE:

If there is a significant difference in pressure or wear between tires, full vehicle performance is not available. Tire conditions are detected, and LOCK mode may be prohibited, or else speeds at which LOCK mode is enabled may be restricted.

#### AWD WARNING LAMP

Turns ON when there is a malfunction in AWD system. It indicates that fail-safe mode is engaged and vehicle change to rear-wheel drive or shifting driving force-AWD (Front-wheels still have some driving torque). Also turns ON when ignition switch is turned ON, for purpose of bulb check. Turns OFF approximately for 1 seconds after the engine starts if system is normal.

#### **AWD Warning Lamp Indication**

| Condition                                                                                               | Display                                                        | AWD warning lamp                                                                                           | A  |
|----------------------------------------------------------------------------------------------------|----------------------------------------------------------------|----------------------------------------------------------------------------------------------------|----|
| Lamp check                                                                                              | Turns ON when engine is started to check for burned-out lamps. | Turns ON when ignition switch<br>is turned ON. Turns OFF<br>approximately 1 seconds after<br>engine start. | В  |
| AWD system malfunction                                                                                  | Turns ON if there is malfunction in AWD system.                | ON                                                                                                    |    |
| Large difference in diameter of front/<br>rear tires                                                    | AWD warning lamp flashes slowly.                               | Flashes once every 2 seconds.                                                                              | С  |
| Difference in front/rear wheel speed<br>continues and oil temperature of<br>drive system has increased. | AWD warning lamp flashes rapidly.                              | Flashes twice each second.                                                                                 | TF |
| Other than above (system normal)                                                                        | OFF                                                            | OFF                                                                                                    |    |

# **FAIL- SAFE FUNCTION**

- If a malfunction occurs in AWD system, and control unit detects the malfunction, AWD warning lamp turns ON to indicate of system malfunction.
- When AWD warning lamp is ON, vehicle change to rear-wheel drive or shifting driving force-AWD (Frontwheels still have some driving torque).

# System Diagram

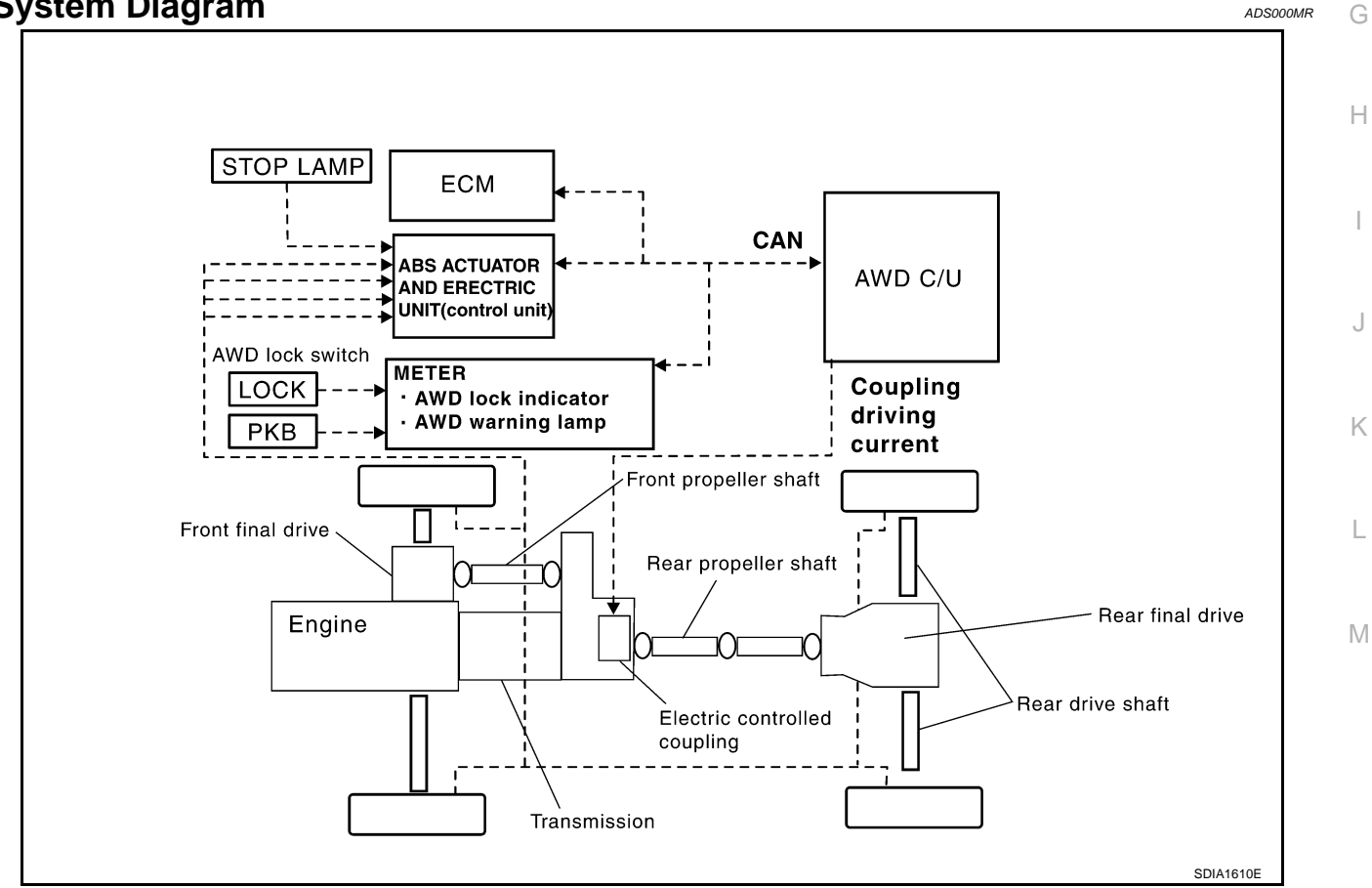

Е

F

K

ADS000MR

# CAN Communication SYSTEM DESCRIPTION

CAN (Controller Area Network) is a serial communication line for real time application. It is an on-vehicle multiplex communication line with high data communication speed and excellent error detection ability. Many electronic control units are equipped onto a vehicle, and each control unit shares information and links with other control units during operation (not independent). In CAN communication, control units are connected with 2 communication lines (CAN H line, CAN L line) allowing a high rate of information transmission with less wiring. Each control unit transmits/receives data but selectively reads required data only.

# CAN COMMUNICATION UNIT (WITHOUT ICC)

# System Diagram

Models without automatic drive positioner

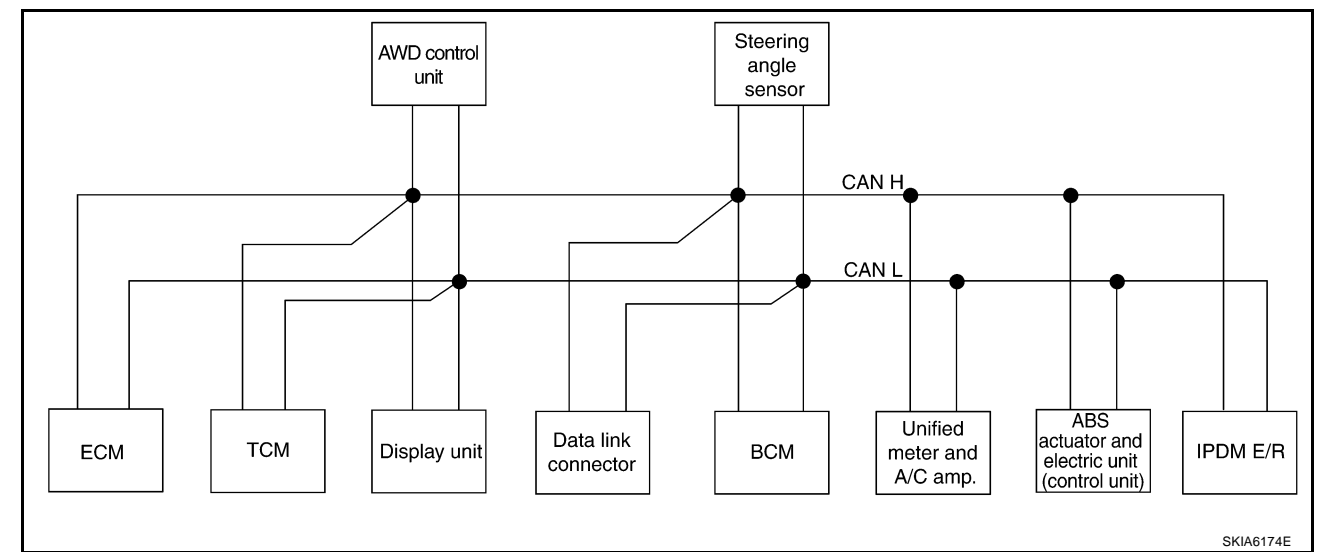

#### Models with automatic drive positioner

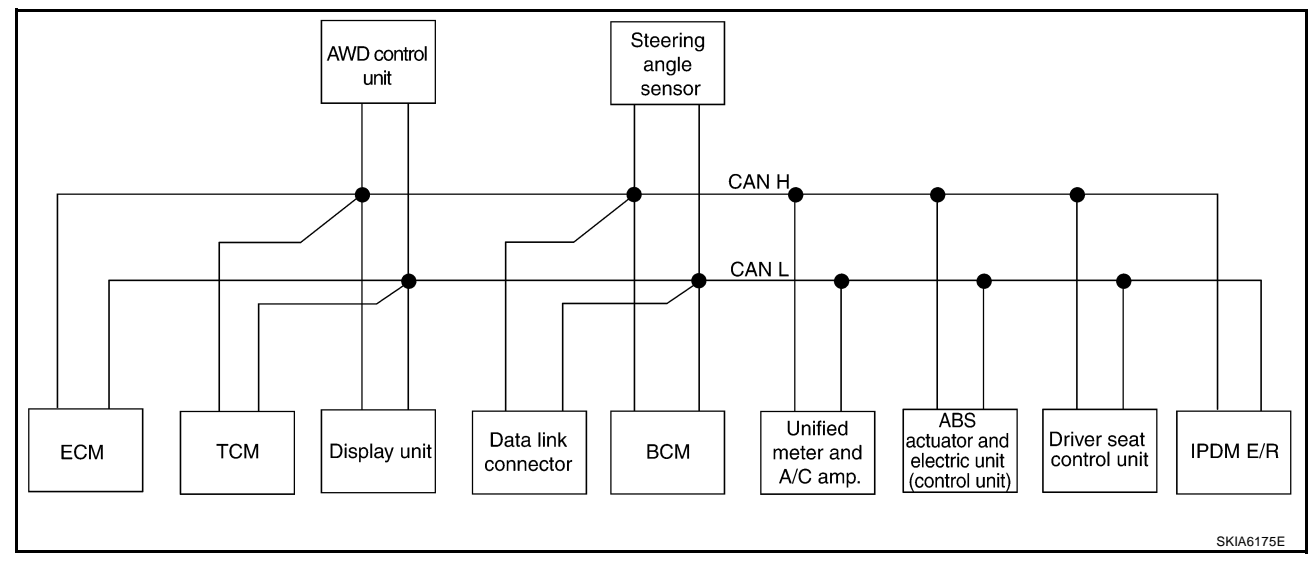

# Input/output Signal Chart

| I: Transmit R: Receive                |     |     |                      |                             |     |                                  |                                              | A                                                                              |                                        |             |    |
|---------------------------------------|-----|-----|----------------------|-----------------------------|-----|----------------------------------|----------------------------------------------|--------------------------------------------------------------------------------|----------------------------------------|-------------|----|
| Signals                               | ECM | тсм | Dis-<br>play<br>unit | AWD<br>con-<br>trol<br>unit | BCM | Steer-<br>ing<br>angle<br>sensor | Uni-<br>fied<br>meter<br>and A/<br>C<br>amp. | ABS<br>actua-<br>tor<br>and<br>elec-<br>tric<br>unit<br>(con-<br>trol<br>unit) | Driver<br>seat<br>con-<br>trol<br>unit | IPDM<br>E/R | В  |
| A/T self-diagnosis signal             | R   | Т   |                      |                             |     |                                  |                                              |                                                                                |                                        |             | TF |
| ABS operation signal                  | R   |     |                      | R                           |     |                                  |                                              | Т                                                                              |                                        |             |    |
| TCS operation signal                  | R   |     |                      |                             |     |                                  |                                              | Т                                                                              |                                        |             | Е  |
| VDC operation signal                  | R   |     |                      | R                           |     |                                  |                                              | Т                                                                              |                                        |             |    |
| Stop lamp switch signal               |     | R   |                      | R                           |     |                                  | Т                                            |                                                                                |                                        |             |    |
| Battery voltage signal                | Т   | R   |                      |                             |     |                                  |                                              |                                                                                |                                        |             | F  |
| Key switch signal                     |     |     |                      |                             | Т   |                                  |                                              |                                                                                | R                                      |             |    |
| Ignition switch signal                |     |     |                      |                             | Т   |                                  |                                              |                                                                                | R                                      | R           | G  |
| P range signal                        |     | Т   |                      |                             |     |                                  |                                              | R                                                                              | R                                      |             | 0  |
| Closed throttle position signal       | Т   | R   |                      |                             |     |                                  |                                              |                                                                                |                                        |             |    |
| Wide open throttle position signal    | Т   | R   |                      |                             |     |                                  |                                              |                                                                                |                                        |             | Н  |
| Engine speed signal                   | Т   | R   | R                    | R                           |     |                                  | R                                            | R                                                                              |                                        |             |    |
| Engine status signal                  | Т   |     |                      |                             | R   |                                  |                                              |                                                                                |                                        |             |    |
| Engine coolant temperature signal     | Т   | R   |                      |                             |     |                                  | R                                            |                                                                                |                                        |             | 1  |
| Accelerator pedal position signal     | Т   | R   |                      | R                           |     |                                  |                                              | R                                                                              |                                        |             |    |
| Fuel consumption monitor signal       | Т   |     | R                    |                             |     |                                  | R                                            |                                                                                |                                        |             | J  |
| Input shaft revolution signal         | R   | Т   |                      |                             |     |                                  |                                              |                                                                                |                                        |             |    |
| Output shaft revolution signal        | R   | Т   |                      |                             |     |                                  |                                              |                                                                                |                                        |             | 17 |
| A/C switch signal                     | R   |     |                      |                             | Т   |                                  |                                              |                                                                                |                                        |             | K  |
| A/C compressor request signal         | Т   |     |                      |                             |     |                                  |                                              |                                                                                |                                        | R           |    |
| A/C relay status signal               | R   |     |                      |                             |     |                                  |                                              |                                                                                |                                        | Т           | L  |
| A/C compressor feedback signal        | Т   |     |                      |                             |     |                                  | R                                            |                                                                                |                                        | <u> </u>    |    |
| Blower fan motor switch signal        | R   |     |                      |                             | Т   |                                  |                                              |                                                                                |                                        |             |    |
| A/C control signal                    |     |     | Т                    |                             |     |                                  | R                                            |                                                                                |                                        | <u> </u>    | M  |
| A/C control signal                    |     |     | R                    |                             |     |                                  | Т                                            |                                                                                |                                        |             |    |
| Cooling fan speed signal              | R   |     |                      |                             |     |                                  |                                              |                                                                                |                                        | Т           |    |
| Position light request signal         |     |     | R                    |                             | Т   |                                  | R                                            |                                                                                |                                        | R           |    |
| Low beam request signal               |     |     |                      |                             | Т   |                                  |                                              |                                                                                |                                        | R           |    |
| Low beam status signal                | R   |     |                      |                             |     |                                  |                                              |                                                                                |                                        | Т           |    |
| High beam request signal              |     |     |                      |                             | Т   |                                  | R                                            |                                                                                |                                        | R           |    |
| High beam status signal               | R   |     |                      |                             |     |                                  |                                              |                                                                                |                                        | Т           |    |
| Front fog light request signal        |     |     |                      |                             | Т   |                                  |                                              |                                                                                |                                        | R           |    |
| Day time running light request signal |     |     |                      |                             | Т   |                                  | R                                            |                                                                                |                                        |             |    |
| Turn LED burnout status signal        |     |     |                      |                             | R   |                                  | Т                                            |                                                                                |                                        |             |    |
| Vehicle speed signal                  | R   | R   | R                    |                             | R   |                                  | R<br>T                                       | Т                                                                              | R                                      |             |    |
| Sleep wake up signal                  |     |     |                      |                             | Т   |                                  | R                                            |                                                                                | R                                      | R           |    |

Revision; 2004 April

| Signals                                 | ECM | тсм | Dis-<br>play<br>unit | AWD<br>con-<br>trol<br>unit | BCM | Steer-<br>ing<br>angle<br>sensor | Uni-<br>fied<br>meter<br>and A/<br>C<br>amp. | ABS<br>actua-<br>tor<br>and<br>elec-<br>tric<br>unit<br>(con-<br>trol<br>unit) | Driver<br>seat<br>con-<br>trol<br>unit | IPDM<br>E/R |
|-----------------------------------------|-----|-----|----------------------|-----------------------------|-----|----------------------------------|----------------------------------------------|--------------------------------------------------------------------------------|----------------------------------------|-------------|
| Door switch signal                      |     |     | R                    |                             | Т   |                                  | R                                            |                                                                                | R                                      | R           |
| Turn indicator signal                   |     |     |                      |                             | Т   |                                  | R                                            |                                                                                |                                        |             |
| Key fob ID signal                       |     |     |                      |                             | Т   |                                  |                                              |                                                                                | R                                      |             |
| Key fob door unlock signal              |     |     |                      |                             | Т   |                                  |                                              |                                                                                | R                                      |             |
|                                         |     |     |                      |                             | R   |                                  |                                              |                                                                                |                                        | Т           |
| Oil pressure switch signal              |     |     |                      |                             | Т   |                                  | R                                            |                                                                                |                                        |             |
| Buzzer output signal                    |     |     |                      |                             | Т   |                                  | R                                            |                                                                                |                                        |             |
| Fuel level sensor signal                | R   |     |                      |                             |     |                                  | Т                                            |                                                                                |                                        |             |
| Fuel level low warning signal           |     |     | R                    |                             |     |                                  | Т                                            |                                                                                |                                        |             |
| Front wiper request signal              |     |     |                      |                             | Т   |                                  |                                              |                                                                                |                                        | R           |
| Front wiper stop position signal        |     |     |                      |                             | R   |                                  |                                              |                                                                                |                                        | Т           |
| Rear window defogger switch signal      |     |     |                      |                             | Т   |                                  |                                              |                                                                                |                                        | R           |
| Rear window defogger control signal     | R   |     | R                    |                             | R   |                                  |                                              |                                                                                |                                        | Т           |
| Hood switch signal                      |     |     |                      |                             | R   |                                  |                                              |                                                                                |                                        | Т           |
| Theft warning horn request signal       |     |     |                      |                             | Т   |                                  |                                              |                                                                                |                                        | R           |
| Horn chirp signal                       |     |     |                      |                             | Т   |                                  |                                              |                                                                                |                                        | R           |
| Steering angle sensor signal            |     |     |                      |                             |     | Т                                |                                              | R                                                                              |                                        |             |
| ABS warning lamp signal                 |     |     |                      |                             |     |                                  | R                                            | Т                                                                              |                                        |             |
| VDC OFF indicator lamp signal           |     |     |                      |                             |     |                                  | R                                            | Т                                                                              |                                        |             |
| SLIP indicator lamp signal              |     |     |                      |                             |     |                                  | R                                            | Т                                                                              |                                        |             |
| Brake warning lamp signal               |     |     |                      |                             |     |                                  | R                                            | Т                                                                              |                                        |             |
| System setting signal                   |     |     | Т                    |                             | R   |                                  |                                              |                                                                                | R                                      |             |
| AWD warning lamp signal                 |     |     |                      | Т                           |     |                                  | R                                            |                                                                                |                                        |             |
| AWD lock indicator lamp signal          |     |     |                      | Т                           |     |                                  | R                                            |                                                                                |                                        |             |
| Distance to empty signal                |     |     | R                    |                             |     |                                  | Т                                            |                                                                                |                                        |             |
| Hand brake switch signal                |     |     |                      | R                           | R   |                                  | Т                                            |                                                                                |                                        |             |
| ASCD operation signal                   | Т   | R   |                      |                             |     |                                  |                                              |                                                                                |                                        |             |
| ASCD OD cancel request                  | Т   | R   |                      |                             |     |                                  |                                              |                                                                                |                                        |             |
| A/T CHECK indicator lamp signal         |     | Т   |                      |                             |     |                                  | R                                            |                                                                                |                                        |             |
| A/T position indicator lamp signal      |     | Т   |                      |                             |     |                                  | R                                            |                                                                                |                                        |             |
| A/T shift schedule change demand signal |     | R   |                      |                             |     |                                  |                                              | Т                                                                              |                                        |             |
| Manual mode signal                      |     | R   |                      |                             |     |                                  | Т                                            |                                                                                |                                        |             |
| Not manual mode signal                  |     | R   |                      |                             |     |                                  | Т                                            |                                                                                |                                        |             |
| Manual mode shift up signal             |     | R   |                      |                             |     |                                  | Т                                            |                                                                                |                                        |             |
| Manual mode shift down signal           |     | R   |                      |                             |     |                                  | Т                                            |                                                                                |                                        |             |
| Manual mode indicator signal            |     | Т   |                      |                             |     |                                  | R                                            |                                                                                |                                        |             |

# CAN COMMUNICATION UNIT (WITH ICC)

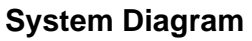

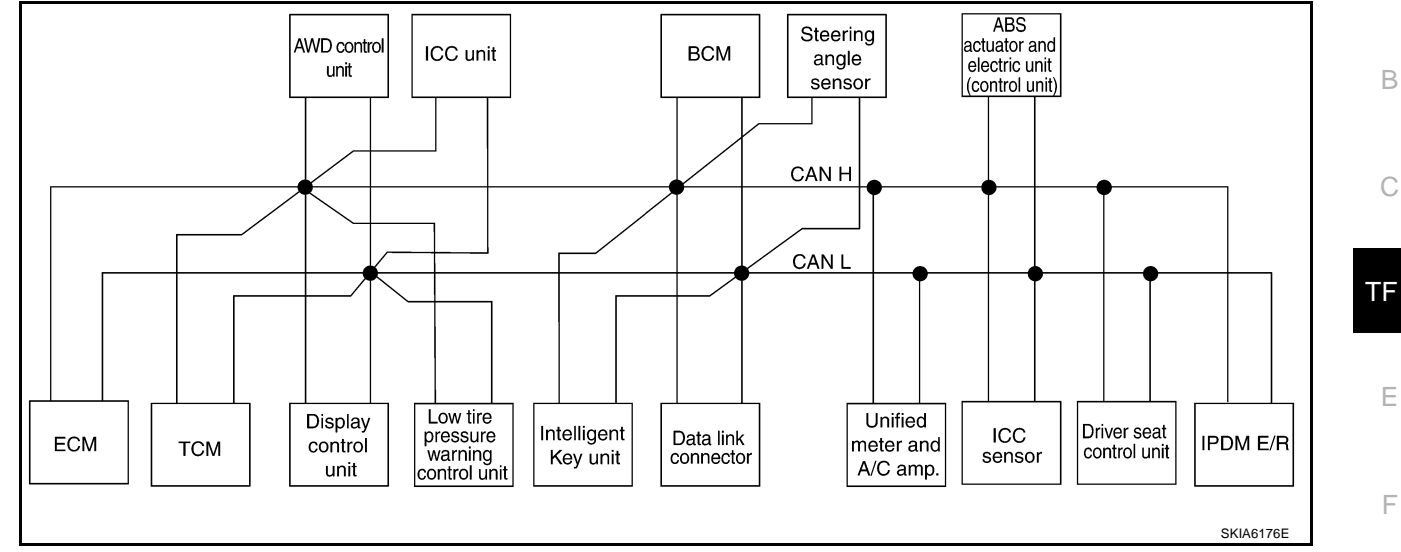

# Input/output Signal Chart

|                                      |     |     |                                      |                                                                     |                             |             |                                  |     |                                          |                                              | T:                 | Transm                                                                         | nit R:F                                    | Receive          |
|--------------------------------------|-----|-----|--------------------------------------|---------------------------------------------------------------------|-----------------------------|-------------|----------------------------------|-----|------------------------------------------|----------------------------------------------|--------------------|--------------------------------------------------------------------------------|--------------------------------------------|------------------|
| Signals                              | ECM | тсм | Dis-<br>play<br>con-<br>trol<br>unit | Low<br>tire<br>pres-<br>sure<br>warn<br>ing<br>con-<br>trol<br>unit | AWD<br>con-<br>trol<br>unit | ICC<br>unit | Intel-<br>ligen<br>t Key<br>unit | BCM | Stee<br>ring<br>angl<br>e<br>sen-<br>sor | Uni-<br>fied<br>mete<br>r and<br>A/C<br>amp. | ICC<br>sen-<br>sor | ABS<br>actu-<br>ator<br>and<br>elec-<br>tric<br>unit<br>(con-<br>trol<br>unit) | Driv<br>er<br>seat<br>con-<br>trol<br>unit | IPD<br>M E/<br>R |
| A/T self-diagnosis signal            | R   | Т   |                                      |                                                                     |                             |             |                                  |     |                                          |                                              |                    |                                                                                |                                            |                  |
| ABS operation signal                 | R   |     |                                      |                                                                     | R                           | R           |                                  |     |                                          |                                              |                    | Т                                                                              |                                            |                  |
| TCS operation signal                 | R   |     |                                      |                                                                     |                             | R           |                                  |     |                                          |                                              |                    | Т                                                                              |                                            |                  |
| VDC operation signal                 | R   |     |                                      |                                                                     | R                           | R           |                                  |     |                                          |                                              | R                  | Т                                                                              |                                            |                  |
| Stop lamp switch signal              |     | R   |                                      |                                                                     | R                           |             |                                  |     |                                          | Т                                            |                    |                                                                                |                                            |                  |
| Battery voltage signal               | Т   | R   |                                      |                                                                     |                             |             |                                  |     |                                          |                                              |                    |                                                                                |                                            |                  |
| Key switch signal                    |     |     |                                      |                                                                     |                             |             |                                  | Т   |                                          |                                              |                    |                                                                                | R                                          |                  |
| Ignition switch signal               |     |     |                                      |                                                                     |                             |             |                                  | Т   |                                          |                                              |                    |                                                                                | R                                          | R                |
| P range signal                       |     | Т   |                                      |                                                                     |                             | R           |                                  |     |                                          |                                              |                    | R                                                                              | R                                          |                  |
| Closed throttle position sig-<br>nal | Т   | R   |                                      |                                                                     |                             | R           |                                  |     |                                          |                                              |                    |                                                                                |                                            |                  |
| Wide open throttle position signal   | Т   | R   |                                      |                                                                     |                             |             |                                  |     |                                          |                                              |                    |                                                                                |                                            |                  |
| Engine speed signal                  | Т   | R   | R                                    |                                                                     | R                           | R           |                                  |     |                                          | R                                            |                    | R                                                                              |                                            |                  |
| Engine status signal                 | Т   |     |                                      |                                                                     |                             |             |                                  | R   |                                          |                                              |                    |                                                                                |                                            |                  |
| Engine coolant temperature signal    | Т   | R   |                                      |                                                                     |                             | R           |                                  |     |                                          | R                                            |                    |                                                                                |                                            |                  |
| Accelerator pedal position signal    | Т   | R   |                                      |                                                                     | R                           | R           |                                  |     |                                          |                                              |                    | R                                                                              |                                            |                  |
| Fuel consumption monitor signal      | Т   |     | R                                    |                                                                     |                             |             |                                  |     |                                          | R                                            |                    |                                                                                |                                            |                  |
| A/T self-diagnosis signal            | R   | Т   |                                      |                                                                     |                             |             |                                  |     |                                          |                                              |                    |                                                                                |                                            |                  |
| Input shaft revolution signal        | R   | Т   |                                      |                                                                     |                             | R           |                                  |     |                                          |                                              |                    |                                                                                |                                            |                  |

Revision; 2004 April

А

| Signals                               | ECM | тсм | Dis-<br>play<br>con-<br>trol<br>unit | Low<br>tire<br>pres-<br>sure<br>warn<br>ing<br>con-<br>trol<br>unit | AWD<br>con-<br>trol<br>unit | ICC<br>unit | Intel-<br>ligen<br>t Key<br>unit | BCM | Stee<br>ring<br>angl<br>e<br>sen-<br>sor | Uni-<br>fied<br>mete<br>r and<br>A/C<br>amp. | ICC<br>sen-<br>sor | ABS<br>actu-<br>ator<br>and<br>elec-<br>tric<br>unit<br>(con-<br>trol<br>unit) | Driv<br>er<br>seat<br>con-<br>trol<br>unit | IPD<br>M E/<br>R |
|---------------------------------------|-----|-----|--------------------------------------|---------------------------------------------------------------------|-----------------------------|-------------|----------------------------------|-----|------------------------------------------|----------------------------------------------|--------------------|--------------------------------------------------------------------------------|--------------------------------------------|------------------|
| Output shaft revolution sig-<br>nal   | R   | Т   |                                      |                                                                     |                             | R           |                                  |     |                                          |                                              |                    |                                                                                |                                            |                  |
| A/C switch signal                     | R   |     |                                      |                                                                     |                             |             |                                  | Т   |                                          |                                              |                    |                                                                                |                                            |                  |
| A/C compressor request signal         | т   |     |                                      |                                                                     |                             |             |                                  |     |                                          |                                              |                    |                                                                                |                                            | R                |
| A/C relay status signal               | R   |     |                                      |                                                                     |                             |             |                                  |     |                                          |                                              |                    |                                                                                |                                            | Т                |
| A/C compressor feedback signal        | т   |     |                                      |                                                                     |                             |             |                                  |     |                                          | R                                            |                    |                                                                                |                                            |                  |
| Blower fan motor switch sig-<br>nal   | R   |     |                                      |                                                                     |                             |             |                                  | Т   |                                          |                                              |                    |                                                                                |                                            |                  |
| A/C control signal                    |     |     | Т                                    |                                                                     |                             |             |                                  |     |                                          | R                                            |                    |                                                                                |                                            |                  |
| A/C control signal                    |     |     | R                                    |                                                                     |                             |             |                                  |     |                                          | Т                                            |                    |                                                                                |                                            |                  |
| Cooling fan speed signal              | R   |     |                                      |                                                                     |                             |             |                                  |     |                                          |                                              |                    |                                                                                |                                            | Т                |
| Position light request signal         |     |     | R                                    |                                                                     |                             |             |                                  | Т   |                                          | R                                            |                    |                                                                                |                                            | R                |
| Low beam request signal               |     |     |                                      |                                                                     |                             |             |                                  | Т   |                                          |                                              |                    |                                                                                |                                            | R                |
| Low beam status signal                | R   |     |                                      |                                                                     |                             |             |                                  |     |                                          |                                              |                    |                                                                                |                                            | Т                |
| High beam request signal              |     |     |                                      |                                                                     |                             |             |                                  | Т   |                                          | R                                            |                    |                                                                                |                                            | R                |
| High beam status signal               | R   |     |                                      |                                                                     |                             |             |                                  |     |                                          |                                              |                    |                                                                                |                                            | Т                |
| Front fog light request sig-<br>nal   |     |     |                                      |                                                                     |                             |             |                                  | Т   |                                          |                                              |                    |                                                                                |                                            | R                |
| Day time running light request signal |     |     |                                      |                                                                     |                             |             |                                  | Т   |                                          | R                                            |                    |                                                                                |                                            |                  |
| Turn LED burnout status signal        |     |     |                                      |                                                                     |                             |             |                                  | R   |                                          | т                                            |                    |                                                                                |                                            |                  |
| Vahiala anaad signal                  |     |     |                                      |                                                                     |                             | R           |                                  |     |                                          | R                                            |                    | Т                                                                              |                                            |                  |
| venicie speed signal                  | R   | R   | R                                    | R                                                                   |                             |             | R                                | R   |                                          | Т                                            | R                  |                                                                                | R                                          |                  |
| Sleep wake up signal                  |     |     |                                      |                                                                     |                             |             | т                                | T   |                                          | R                                            |                    |                                                                                | R                                          | R                |
| Door switch signal                    |     |     | R                                    |                                                                     |                             |             | R                                | т   |                                          | R                                            |                    |                                                                                | R                                          | R                |
| Key fob ID signal                     |     |     |                                      |                                                                     |                             |             |                                  | Т   |                                          |                                              |                    |                                                                                | R                                          |                  |
| Key fob door unlock signal            |     |     |                                      |                                                                     |                             |             |                                  | Т   |                                          |                                              |                    |                                                                                | R                                          |                  |
|                                       |     |     |                                      |                                                                     |                             |             |                                  | R   |                                          |                                              |                    |                                                                                |                                            | т                |
| Oil pressure switch signal            |     |     |                                      |                                                                     |                             |             |                                  | Т   |                                          | R                                            |                    |                                                                                |                                            | •                |
|                                       |     |     |                                      |                                                                     |                             |             |                                  | Т   |                                          | R                                            |                    |                                                                                |                                            |                  |
| Buzzer output signal                  |     |     |                                      |                                                                     |                             |             | Т                                |     |                                          | R                                            |                    |                                                                                |                                            |                  |
|                                       |     |     |                                      |                                                                     |                             | Т           |                                  |     |                                          | R                                            |                    |                                                                                |                                            |                  |
| Fuel level sensor signal              | R   |     |                                      |                                                                     |                             |             |                                  |     |                                          | Т                                            |                    |                                                                                |                                            |                  |
| Fuel level low warning sig-<br>nal    |     |     | R                                    |                                                                     |                             |             |                                  |     |                                          | т                                            |                    |                                                                                |                                            |                  |
| ICC operation signal                  | R   |     |                                      |                                                                     |                             | Т           |                                  |     |                                          |                                              |                    |                                                                                |                                            |                  |
| Front wiper request signal            |     |     |                                      |                                                                     |                             | R           |                                  | Т   |                                          |                                              |                    |                                                                                |                                            | R                |

Revision; 2004 April

| Signals                                  | ECM | тсм | Dis-<br>play<br>con-<br>trol<br>unit | Low<br>tire<br>pres-<br>sure<br>warn<br>ing<br>con-<br>trol<br>unit | AWD<br>con-<br>trol<br>unit | ICC<br>unit | Intel-<br>ligen<br>t Key<br>unit | всм | Stee<br>ring<br>angl<br>e<br>sen-<br>sor | Uni-<br>fied<br>mete<br>r and<br>A/C<br>amp. | ICC<br>sen-<br>sor | ABS<br>actu-<br>ator<br>and<br>elec-<br>tric<br>unit<br>(con-<br>trol<br>unit) | Driv<br>er<br>seat<br>con-<br>trol<br>unit | IPD<br>M E/<br>R | A<br>B<br>C |
|------------------------------------------|-----|-----|--------------------------------------|---------------------------------------------------------------------|-----------------------------|-------------|----------------------------------|-----|------------------------------------------|----------------------------------------------|--------------------|--------------------------------------------------------------------------------|--------------------------------------------|------------------|-------------|
| Front wiper stop position signal         |     |     |                                      |                                                                     |                             |             |                                  | R   |                                          |                                              |                    |                                                                                |                                            | т                | TE          |
| Rear window defogger switch signal       |     |     |                                      |                                                                     |                             |             |                                  | т   |                                          |                                              |                    |                                                                                |                                            | R                |             |
| Rear window defogger con-<br>trol signal | R   |     | R                                    |                                                                     |                             |             |                                  | R   |                                          |                                              |                    |                                                                                |                                            | Т                | E           |
| Hood switch signal                       |     |     |                                      |                                                                     |                             |             |                                  | R   |                                          |                                              |                    |                                                                                |                                            | Т                |             |
| Theft warning horn request signal        |     |     |                                      |                                                                     |                             |             |                                  | т   |                                          |                                              |                    |                                                                                |                                            | R                | F           |
| Horn chirp signal                        |     |     |                                      |                                                                     |                             |             |                                  | Т   |                                          |                                              |                    |                                                                                |                                            | R                |             |
| Steering angle sensor signal             |     |     |                                      |                                                                     |                             |             |                                  |     | Т                                        |                                              |                    | R                                                                              |                                            |                  | G           |
| Tire pressure signal                     |     |     |                                      | Т                                                                   |                             |             |                                  |     |                                          | R                                            |                    |                                                                                |                                            |                  |             |
| Tire pressure data signal                |     |     | R                                    | Т                                                                   |                             |             |                                  |     |                                          |                                              |                    |                                                                                |                                            |                  |             |
| ABS warning lamp signal                  |     |     |                                      |                                                                     |                             | R           |                                  |     |                                          | R                                            |                    | Т                                                                              |                                            |                  | Н           |
| VDC OFF indicator lamp signal            |     |     |                                      |                                                                     |                             | R           |                                  |     |                                          | R                                            |                    | Т                                                                              |                                            |                  |             |
| SLIP indicator lamp signal               |     |     |                                      |                                                                     |                             |             |                                  |     |                                          | R                                            |                    | Т                                                                              |                                            |                  |             |
| Brake warning lamp signal                |     |     |                                      |                                                                     |                             |             |                                  |     |                                          | R                                            |                    | Т                                                                              |                                            |                  |             |
| System setting signal                    |     |     | Т                                    |                                                                     |                             |             | R                                |     |                                          |                                              |                    |                                                                                | R                                          |                  | J           |
| AWD warning lamp signal                  |     |     |                                      |                                                                     | Т                           |             |                                  |     |                                          | R                                            |                    |                                                                                |                                            |                  |             |
| AWD lock indicator lamp signal           |     |     |                                      |                                                                     | т                           |             |                                  |     |                                          | R                                            |                    |                                                                                |                                            |                  | K           |
| Distance to empty signal                 |     |     | R                                    |                                                                     |                             |             |                                  |     |                                          | Т                                            |                    |                                                                                |                                            |                  |             |
| Hand brake switch signal                 |     |     |                                      |                                                                     | R                           |             |                                  | R   |                                          | Т                                            |                    |                                                                                |                                            |                  |             |
| Door lock/unlock request signal          |     |     |                                      |                                                                     |                             |             | т                                | R   |                                          |                                              |                    |                                                                                |                                            |                  | L           |
| Door lock/unlock status sig-<br>nal      |     |     |                                      |                                                                     |                             |             | R                                | т   |                                          |                                              |                    |                                                                                |                                            |                  | M           |
| Starter permission signal                |     |     |                                      |                                                                     |                             |             | Т                                | R   |                                          |                                              |                    |                                                                                |                                            |                  |             |
| Back door open request sig-<br>nal       |     |     |                                      |                                                                     |                             |             | т                                | R   |                                          |                                              |                    |                                                                                |                                            |                  |             |
| Power window open request signal         |     |     |                                      |                                                                     |                             |             | т                                | R   |                                          |                                              |                    |                                                                                |                                            |                  |             |
| Alarm request signal                     |     |     |                                      |                                                                     |                             |             | Т                                | R   |                                          |                                              |                    |                                                                                |                                            |                  |             |
| Key warning signal                       |     |     |                                      |                                                                     |                             |             | Т                                |     |                                          | R                                            |                    |                                                                                |                                            |                  |             |
| ICC sensor signal                        |     |     |                                      |                                                                     |                             | R           |                                  |     |                                          |                                              | Т                  |                                                                                |                                            |                  |             |
| ICC warning lamp signal                  |     |     |                                      |                                                                     |                             | Т           |                                  |     |                                          | R                                            |                    |                                                                                |                                            |                  |             |
| ICC system display signal                |     |     |                                      |                                                                     |                             | Т           |                                  |     |                                          | R                                            |                    |                                                                                |                                            |                  |             |
| Current gear position signal             |     | Т   |                                      |                                                                     |                             | R           |                                  |     |                                          |                                              |                    | R                                                                              |                                            |                  |             |
| Steering switch signal                   | Т   |     |                                      |                                                                     |                             | R           |                                  |     |                                          |                                              |                    |                                                                                |                                            |                  |             |
| ASCD operation signal                    | Т   | R   |                                      |                                                                     |                             |             |                                  |     |                                          |                                              |                    |                                                                                |                                            |                  |             |

| Signals                                 | ECM | тсм | Dis-<br>play<br>con-<br>trol<br>unit | Low<br>tire<br>pres-<br>sure<br>warn<br>ing<br>con-<br>trol<br>unit | AWD<br>con-<br>trol<br>unit | ICC<br>unit | Intel-<br>ligen<br>t Key<br>unit | BCM | Stee<br>ring<br>angl<br>e<br>sen-<br>sor | Uni-<br>fied<br>mete<br>r and<br>A/C<br>amp. | ICC<br>sen-<br>sor | ABS<br>actu-<br>ator<br>and<br>elec-<br>tric<br>unit<br>(con-<br>trol<br>unit) | Driv<br>er<br>seat<br>con-<br>trol<br>unit | IPD<br>M E/<br>R |
|-----------------------------------------|-----|-----|--------------------------------------|---------------------------------------------------------------------|-----------------------------|-------------|----------------------------------|-----|------------------------------------------|----------------------------------------------|--------------------|--------------------------------------------------------------------------------|--------------------------------------------|------------------|
| ASCD OD cancel request                  | Т   | R   |                                      |                                                                     |                             |             |                                  |     |                                          |                                              |                    |                                                                                |                                            |                  |
| ICC OD cancel request                   | R   | R   |                                      |                                                                     |                             | Т           |                                  |     |                                          |                                              |                    |                                                                                |                                            |                  |
| A/T CHECK indicator lamp signal         |     | т   |                                      |                                                                     |                             |             |                                  |     |                                          | R                                            |                    |                                                                                |                                            |                  |
| A/T position indicator lamp signal      |     | т   |                                      |                                                                     |                             |             |                                  |     |                                          | R                                            |                    |                                                                                |                                            |                  |
| A/T shift schedule change demand signal |     | R   |                                      |                                                                     |                             |             |                                  |     |                                          |                                              |                    | т                                                                              |                                            |                  |
| Manual mode signal                      |     | R   |                                      |                                                                     |                             |             |                                  |     |                                          | Т                                            |                    |                                                                                |                                            |                  |
| Not manual mode signal                  |     | R   |                                      |                                                                     |                             |             |                                  |     |                                          | Т                                            |                    |                                                                                |                                            |                  |
| Manual mode shift up signal             |     | R   |                                      |                                                                     |                             |             |                                  |     |                                          | Т                                            |                    |                                                                                |                                            |                  |
| Manual mode shift down signal           |     | R   |                                      |                                                                     |                             |             |                                  |     |                                          | т                                            |                    |                                                                                |                                            |                  |
| Manual mode indicator sig-<br>nal       |     | Т   |                                      |                                                                     |                             |             |                                  |     |                                          | R                                            |                    |                                                                                |                                            |                  |
| Ignition knob switch signal             |     |     |                                      |                                                                     |                             |             | Т                                | R   |                                          |                                              |                    |                                                                                |                                            |                  |

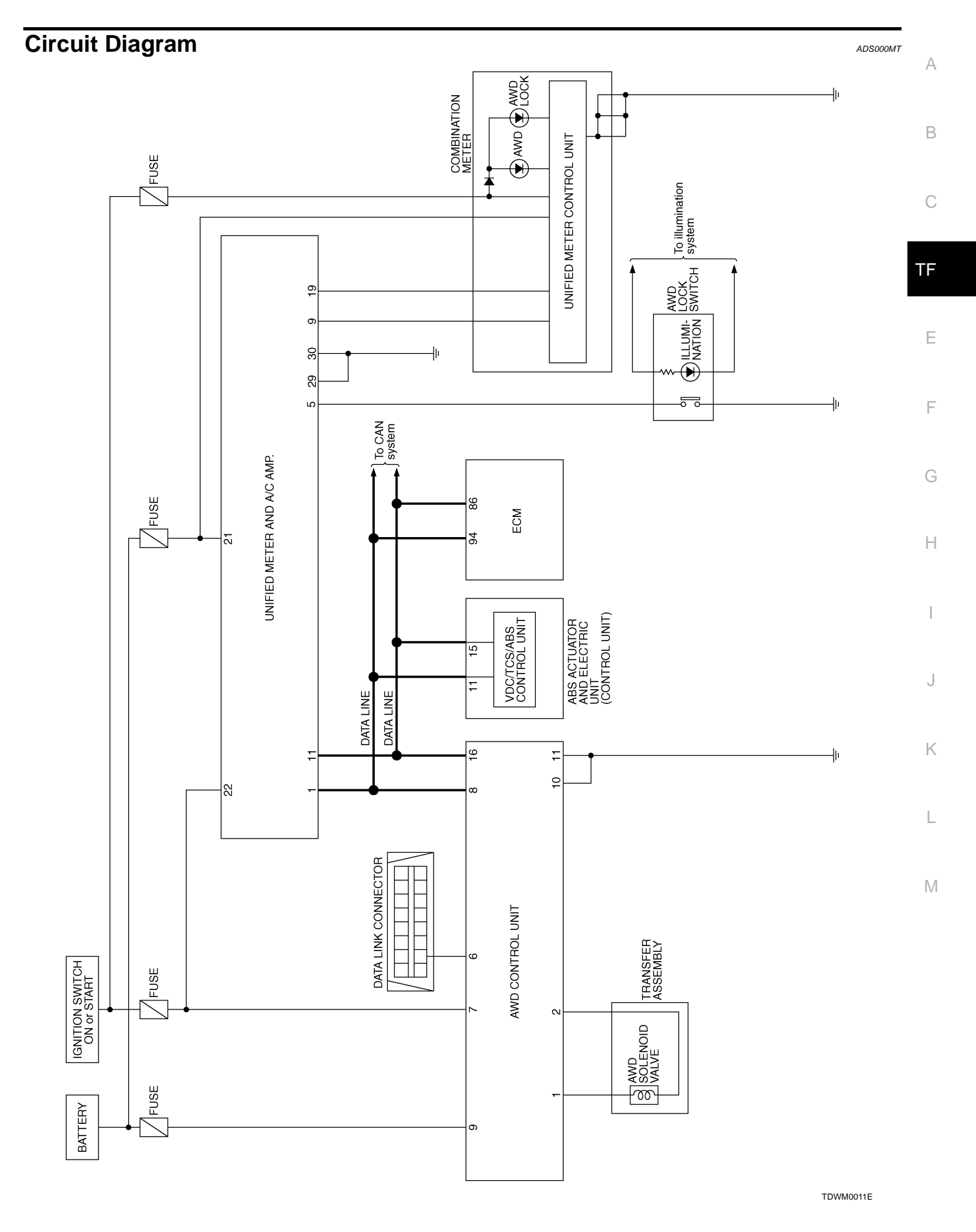

#### Wiring Diagram ADS000MU TF-AWD-01 IGNITION SWITCH ON OR START BATTERY DATA LINE FUSE BLOCK (J/B) Ò Q REFER TO PG-POWER. 10A 21 10A 12 (<u>M1</u>), (<u>M2</u>) • 2A G/R G/W G/R L 🛾 B 🗲 NEXT PAGE G/R G/W R 9 16 8 AWD SOL CAN-H AWD CONTROL UNIT IGN CAN-L BAT AWD AWD M92 SOL (-2 L/OR K-LINE GND GND SOL (+ 10 6 L/W PU B B 25H 24H M82 (F102) Ŵ F PU 7 W 1 DATA LINK CONNECTOR TRANSFER ASSEMBLY AWD SOLENOID VALVE 00 (M5) (F43) В B В В B Ĺ (M35) (M85) (M45) REFER TO THE FOLLOWING. (F102) -SUPER MULTIPLE 16 15 14 13 12 11 10 9 8 7 6 5 4 3 2 1 6 5 4 3 87 2 1 4 32 (F43) B M92 (M5) JUNCTION (SMJ) 16 15 14 13 12 11 10 9 8765 M1, M2 -FUSE BLOCK JUNCTION BOX (J/B) W W

TDWM0012E

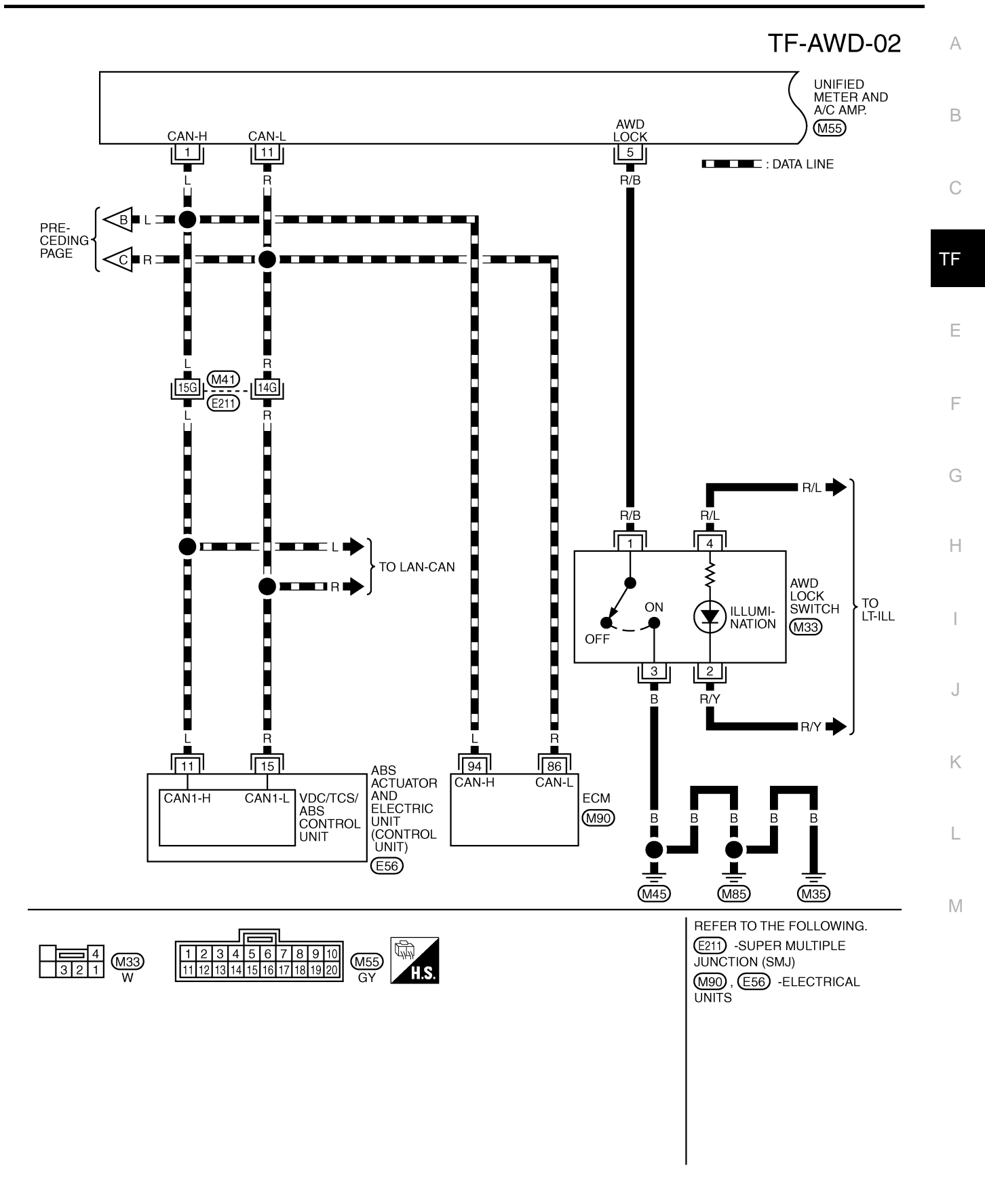

TDWM0013E

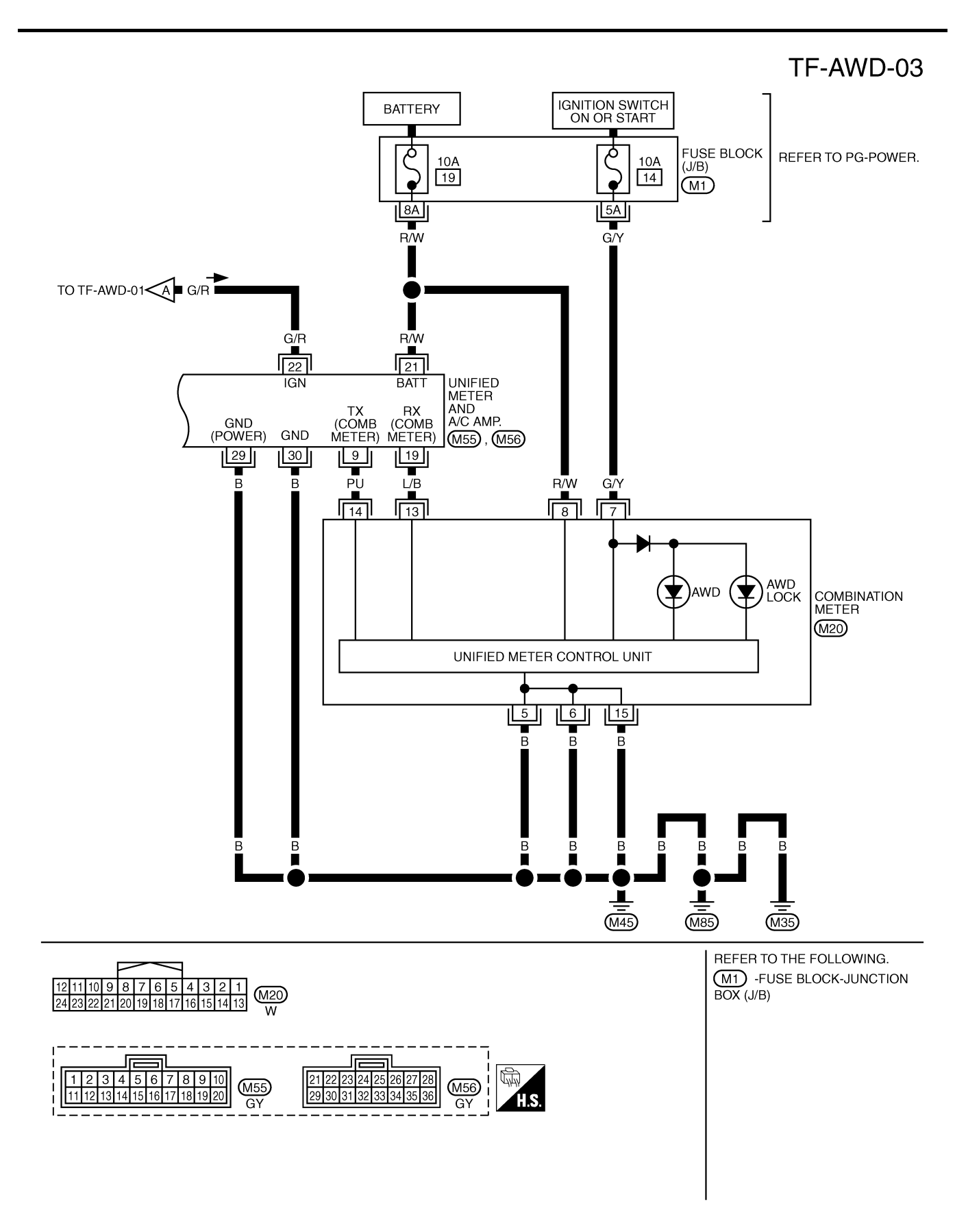

TDWM0014E

# **TROUBLE DIAGNOSIS**

# **Fail-Safe Function**

- If any malfunction occurs in AWD electrical system, and control unit detects the malfunction, AWD warning lamp on combination meter turns ON to indicate system malfunction.
- When AWD warning lamp is ON, vehicle changes to rear-wheel drive or shifting driving force-AWD (Frontwheels still have some driving torque).

## How to Perform Trouble Diagnosis BASIC CONCEPT

- To perform trouble diagnosis, it is the most important to have understanding about vehicle systems (control and mechanism) thoroughly.
- It is also important to clarify customer complaints before inspection.

First of all, reproduce symptoms, and understand them fully. Ask customer about his/her complaints carefully. In some cases, it will be necessary to check symptoms by driving vehicle with customer.

#### **CAUTION:**

Customers are not professional. It is dangerous to make an easy guess like "maybe the customer means that...," or "maybe the customer mentions this symptom".

 It is essential to check symptoms right from the beginning in order to repair malfunctions completely.

For intermittent malfunctions, reproduce symptoms based on interview with customer and past examples. Do not perform inspection on ad hoc basis. Most intermittent malfunctions are caused by poor contacts. In this case, it will be effective to shake suspected harness or connector by hand. When repairing without any symptom diagnosis, you cannot judge if malfunctions have actually been eliminated.

- After completing diagnosis, always erase diagnostic memory. Refer to <u>TF-43</u>, "Operation Procedure".
- For intermittent malfunctions, move harness or harness connector by hand. Then check for poor contact or false open circuit.

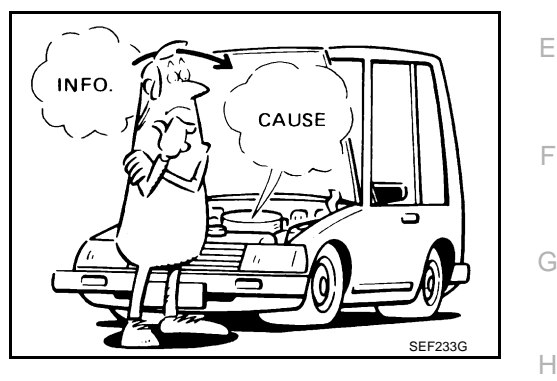

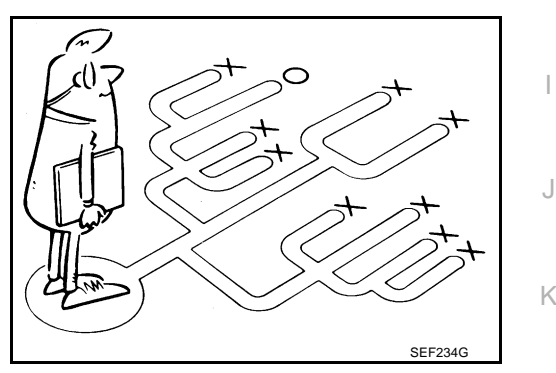

PFP:00004

ADS000MV

ADSOOOMW

В

ΤF

Μ

А

# **Trouble Diagnosis Chart for Symptoms**

| Symptom                                                                                                    | Condition                                                                                                | Check items                                                                                                    | Reference page                                                                                                    |
|----------------------------------------------------------------------------------------------------|----------------------------------------------------------------------------------------------------|----------------------------------------------------------------------------------------------------|----------------------------------------------------------------------------------------------------|
| When ignition switch is<br>turned ON, AWD LOCK indi-<br>cator lamp does not illumi-<br>nate for approx. 1 second.<br>(AWD LOCK indicator lamp<br>check)                                                                  | IGN-ON                                                                                                   | <ul> <li>Malfunction AWD LOCK indicator lamp circuit.</li> <li>Fuse between ignition and AWD LOCK indicator lamp is blown out.</li> <li>Open circuit between ignition and AWD LOCK indicator lamp.</li> <li>Malfunction of unified meter control unit.</li> <li>AWD control unit does not receive the CAN communication signal from the unified meter control unit.</li> </ul> | TF-53, "AWD LOCK INDICA-<br>TOR LAMP DOES NOT<br>COME ON FOR APPROXI-<br>MATELY 1 SECOND WHEN<br>THE IGNITION SWITCH IS<br>TURNED TO ON."                                                                |
| AWD warning lamp does not<br>illuminate with ignition switch<br>ON. (AWD warning lamp<br>check)                                                                                                    | IGN-ON                                                                                                   | <ul> <li>Malfunction of AWD warning lamp circuit.</li> <li>Fuse between ignition and AWD warning lamp blown out.</li> <li>Open circuit between ignition and AWD warning lamp.</li> <li>Malfunction of unified meter control unit.</li> <li>AWD control unit does not receive the CAN communication signal from the unified meter and A/C amp</li> </ul>                        | TF-54, "AWD WARNING<br>LAMP DOES NOT ILLUMI-<br>NATE WITH IGNITION<br>SWITCH ON."                                                                                                    |
| AWD warning lamp does not<br>go out several seconds after<br>engine is started. (AWD<br>LOCK indicator lamp goes<br>out)                                                                                                 | Engine running                                                                                           | <ul> <li>AWD control unit connector disconnected</li> <li>Malfunction in AWD system.</li> <li>Malfunction of unified meter control unit.</li> <li>AWD control unit does not receive the CAN communication signal from the unified meter and A/C amp</li> </ul>                                                                                                    | TF-55, "AWD WARNING<br>LAMP DOES NOT GO OUT<br>SEVERAL SECONDS<br>AFTER ENGINE<br>STARTED.(AWD LOCK<br>INDICATOR LAMP GOES<br>OUT.)"                                                                     |
| Heavy tight-corner braking<br>symptom occurs when vehi-<br>cle is driven in the following<br>conditions: AUTO mode and<br>steering wheel is turned fully<br>to either sides after engine is<br>started. (Note 1, Note 2) | <ul> <li>Engine run-<br/>ning</li> <li>AUTO mode</li> <li>Steering<br/>wheel fully<br/>turned</li> </ul> | <ul> <li>AUTO mode does not operate. (LOCK mode operate.)</li> <li>Throttle position signal error.</li> <li>Mechanical malfunction of electric controlled coupling.</li> <li>Malfunction in AWD system.</li> </ul>                                                                                                    | TF-55, "HEAVY TIGHT-<br>CORNER BRAKING SYMP-<br>TOM OCCURS WHEN THE<br>VEHICLE IS DRIVEN IN<br>AUTO MODE AND THE<br>STEERING WHEEL IS<br>TURNED FULLY TO<br>EITHER SIDE AFTER THE<br>ENGINE IS STARTED." |
| AWD mode cannot be<br>switched after engine is<br>started.(Note 3)                                                                                                    | Engine running                                                                                           | <ul> <li>AWD lock switch disconnected</li> <li>Open circuit between AWD lock switch and unified meter and A/C amp</li> <li>Open circuit between AWD lock switch and ground.</li> <li>Malfunction of unified meter control unit.</li> <li>AWD control unit does not receive the CAN communication signal from the unified meter and A/C amp</li> </ul>                          | TF-57. "AWD MODE CAN-<br>NOT BE SWITCHED AFTER<br>ENGINE IS STARTED."                                                                                                    |
| While driving, AWD warning<br>lamp flashes rapidly. (when it<br>flashes for approximately 1<br>minute, then does not illumi-<br>nate)<br>Rapid flashing: Two times<br>flashing per 1 second.                             | Engine running                                                                                           | Protection function was activated due to heavy load<br>to electric controlled coupling. (AWD system is not<br>malfunctioning)                                                                                                    | TF-57, "WHILE DRIVING,<br>AWD WARNING LAMP<br>FLASHES RAPIDLY. (WHEN<br>IT FLASHES FOR APPROX.<br>ONE MINUTE, THEN DOES<br>NOT ILLUMINATE.)"                                                             |

ADS000MX

| Symptom                                                                                                    | Condition                                                                             | Check items                                                                                                    | Reference page                                                                                                    |   |
|----------------------------------------------------------------------------------------------------|---------------------------------------------------------------------------------------|----------------------------------------------------------------------------------------------------|----------------------------------------------------------------------------------------------------|---|
| While driving, AWD warning<br>lamp flashes slowly. (when it<br>continues flashing until<br>engine stop)<br>Slow flashing: One flashing<br>per 2 seconds. | <ul> <li>Engine running</li> <li>Driving at vehicle speed 20 km/h (12 MPH)</li> </ul> | Tire size is different between front and rear of vehi-<br>cle.                                                       | TF-57, "WHILE DRIVING,<br>AWD WARNING LAMP<br>FLASHES SLOWLY. (WHEN<br>IT CONTINUES TO ILLUMI-<br>NATE UNTIL ENGINE<br>TURNS OFF.)" | E |
| Vehicle does not enter AWD<br>mode cannot be switched<br>even though AWD warning<br>lamp is OFF.                                                         | Engine running                                                                        | Mechanical malfunction of electric controlled cou-<br>pling. (Mechanical engagement of clutch is not pos-<br>sible.) | TF-58, "VEHICLE DOES<br>NOT ENTER AWD MODE<br>EVEN THOUGH AWD<br>WARNING LAMP IS OFF."                                              | Т |

#### NOTE:

- 1. Light tight-corner braking symptom may occur depending on driving conditions in AUTO mode. This is not malfunction.
- 2. Heavy tight-corner braking symptom occurs when vehicle is driven in the following conditions: LOCK mode, steering wheel is turned fully to either sides, and accelerator pedal was depressed.
- 3. When the difference of revolution speed between the front and rear wheel with AUTO mode the shift occasionally changes to LOCK mode automatically. This is not malfunction.

#### AWD Control Unit Input/Output Signal Reference Values AWD CONTROL UNIT CONNECTOR TERMINAL LAYOUT

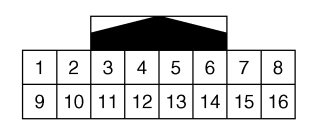

# AWD CONTROL UNIT INSPECTION TABLE **Specifications Between AWD Control Unit Terminals**

Data are reference value and are measured between each terminal and ground.

| Terminal | Wire<br>color          | Item                       |                                                       | Condition                                                  | Data (Approx.)                                                    | 1 |
|----------|------------------------|----------------------------|-------------------------------------------------------|------------------------------------------------------------|-------------------------------------------------------------------|---|
|          | 1 L/W AWD solenoid (+) |                            |                                                       | When releasing accelerator pedal.                          | 0V                                                                |   |
| 1        |                        |                            | <ul> <li>Engine running</li> <li>LOCK mode</li> </ul> | After warming up engine, depress accelerator pedal slowly. | Voltage rises gradu-<br>ally in response to<br>throttle position. | M |
| 2        | L/OR                   | AWD solenoid (-)           | Engine idling                                         | 0V                                                         |                                                                   |   |
| 6        | PU                     | K-LINE (CONSULT-II signal) | — —                                                   |                                                            | _                                                                 |   |
| 7        | G/R                    | Power supply               | Ignition switch: "ON                                  | V"                                                         | Battery voltage                                                   |   |
| ,        |                        |                            | Ignition switch: "OF                                  | FF"                                                        | 0V                                                                |   |
| 8        | L                      | CAN communication H line   |                                                       | _                                                          | _                                                                 |   |
| 0        | GW                     | Solenoid battery           | Ignition switch: "ON                                  | V"                                                         | Battery voltage                                                   |   |
| 3        | 0/11                   | Solenoid ballery           | Ignition switch: "OFF"                                |                                                            | Battery voltage                                                   |   |
| 10       | В                      | Ground                     | Always                                                |                                                            | 0)/                                                               |   |
| 11       | В                      | Gibuna                     | Always                                                |                                                            | 00                                                                |   |
| 16       | R                      | CAN communication L line   |                                                       | _                                                          | —                                                                 |   |

#### **CAUTION:**

When using a circuit tester to measure voltage for inspection, be sure not to extend forcibly any connector terminals.

Е

F

Н

Κ

ADS000MY

SDIA1492E

# **Specifications With CONSULT-II**

| Itoma to be monitored        | Contonto                                                          | Data mon                                                     | itor                                                                          |
|------------------------------|-------------------------------------------------------------------|--------------------------------------------------------------|-------------------------------------------------------------------------------|
|                              | Contents                                                          | Condition                                                    | Reference values                                                              |
|                              |                                                                   | When stopping                                                | 0 km/h                                                                        |
| FR RH SENSOR (km/h)          | Right front wheel speed                                           | When running *1                                              | Almost the same as speed meter indication                                     |
|                              |                                                                   | When stopping                                                | 0 km/h                                                                        |
| FR LH SENSOR (km/h)          | Left front wheel speed                                            | When running *1                                              | Almost the same as speed meter indication                                     |
|                              |                                                                   | When stopping                                                | 0 km/h                                                                        |
| RR RH SENSOR (km/h)          | Right rear wheel speed                                            | When running *1                                              | Almost the same as speed meter indication                                     |
|                              |                                                                   | When stopping                                                | 0 km/h                                                                        |
| RR LH SENSOR (km/h)          | Left rear wheel speed                                             | When running *1                                              | Almost the same as speed meter indication                                     |
| BATTERY VOLT (V)             | Battery voltage supplied to con-<br>trol unit                     | Ignition switch ON                                           | Approx. 10 - 16 V                                                             |
| THRTL POS SEN (%)            | Throttle valve open/close condi-<br>tion                          | When depressing accelerator pedal                            | 0 - 100%<br>(Value rises gradually in<br>response to throttle posi-<br>tion.) |
| ETS SOLENOID (A) *2          | AWD solenoid valve condition<br>of electric current value monitor | LOCK mode, when engine running (Accelerator pedal depressed) | Approx. 2.0 A                                                                 |
|                              | Condition of brake pedal opera-                                   | Brake pedal depressed                                        | ON                                                                            |
| STOP LAWP SW (UN/OFF)        | tion                                                              | Brake pedal without depressed                                | OFF                                                                           |
| ENG SPEED SIG (STOP/         |                                                                   | Engine speed below 400 rpm                                   | STOP                                                                          |
| RUN)                         |                                                                   | Engine speed 400 rpm or higher                               | RUN                                                                           |
|                              | AWD actuator relay (integrated                                    | Engine stop (Ignition switch ON)                             | OFF                                                                           |
| ETS ACTUATOR (ON/OFF)        | in AWD control unit) activation condition                         | Engine running                                               | ON                                                                            |
| 4WD WARN LAMP (ON/           |                                                                   | AWD warning lamp ON                                          | ON                                                                            |
| OFF)                         | AVVD warning lamp condition                                       | AWD warning lamp OFF                                         | OFF                                                                           |
| 4WD MODE SW (AUTO,           | Input condition of AWD lock                                       | Engine running, vehicle stopped,<br>AWD lock switch ON       | LOCK                                                                          |
| LOCK)                        | switch                                                            | Engine running, vehicle stopped,<br>AWD lock switch OFF      | AUTO                                                                          |
| 4WD MODE MON (AUTO,<br>LOCK) | Input condition of AWD LOCK indicator lamp signal                 | Engine running, vehicle stopped                              | Using AWD lock switch                                                         |
|                              | Improper size tire installed con                                  | Normal size tire installed                                   | 0 - 4 mm                                                                      |
| DIS-TIRE MONI (mm)           | dition                                                            | Front/rear tire size difference, wear condition              | 4 - 8 mm, 8 - mm                                                              |
| P BRAKE SW (ON/OEE)          | Parking brake switch operating                                    | Parking brake operated                                       | ON                                                                            |
| F DRAKE SW (UN/UFF)          | condition                                                         | Parking brake not operated                                   | OFF                                                                           |

\*1: Check air pressure of tire under normal condition.

\*2: Unit name is indicated by the one used in circuit diagram (AWD solenoid valve). However, it is "ETS SOLENOID" in CONSULT-II data.

# CONSULT-II Functions

А

L

Μ

| Diagnostic test mode           | Function                                                                                                    | Reference<br>page |    |
|--------------------------------|----------------------------------------------------------------------------------------------------|-------------------|----|
| Self-diagnostic results        | Self-diagnostic results can be read and erased quickly.                                                                                                | <u>TF-43</u>      | B  |
| Data monitor                   | <ul> <li>Input/Output data in the AWD control unit can be read.</li> </ul>                                                                             | <u>TF-44</u>      | -  |
| CAN diagnostic support monitor | • The results of transmit/receive diagnosis of CAN communication can be read.                                                                          | —                 | С  |
| Active test                    | • Diagnostic Test Mode in which CONSULT-II drives some actuators apart from the AWD control unit and also shifts some parameters in a specified range. | <u>TF-46</u>      |    |
| ECU part number                | AWD control unit part number can be read.                                                                                                    | <u>TF-46</u>      | TF |

# **CONSULT-II FUNCTION APPLICATION TABLE**

| Item          | Self-diagnosis | DATA MONITOR | ACTIVE TEST | E |
|---------------|----------------|--------------|-------------|---|
| FR RH SENSOR  | X              | Х            | _           |   |
| FR LH SENSOR  | X              | Х            | -           | _ |
| RR RH SENSOR  | Х              | Х            | _           | F |
| RR LH SENSOR  | X              | Х            | _           | _ |
| BATTERY VOLT  | X              | Х            | -           | G |
| THRTL POS SEN | X              | Х            | _           | G |
| ETS SOLENOID  | X              | Х            | Х           | _ |
| STOP LAMP SW  | Х              | Х            | -           | Н |
| ENG SPEED SIG | X              | Х            | _           |   |
| ETS ACTUATOR  | -              | Х            | -           | _ |
| 4WD WARN LAMP | -              | Х            | -           | - |
| 4WD MODE SW   | X              | Х            | -           | _ |
| 4WD MODE MON  | -              | Х            | -           | J |
| DIS-TIRE MONI | -              | Х            | _           |   |
| P BRAKE SW    | -              | Х            | -           |   |

# SELF-DIAGNOSIS

#### **Operation Procedure**

• For details, refer to the separate "CONSULT-II OPERATION MANUAL".

#### **CAUTION:**

# If CONSULT-II is used with no connection of CONSULT-II CONVERTER, malfunctions might be detected in self- diagnosis depending on control unit which carry out CAN communication.

- 1. Turn the ignition switch to OFF.
- 2. Connect CONSULT-II and CONSULT-II CONVERTER to data link connector on vehicle.
- Start engine and drive at approx. 30 km/h (19MPH) for approx. 1 minute.
- 4. Stop vehicle. With engine at idle, touch "START (NISSAN BASED VHCL)", "ALL MODE 4WD" and "SELF-DIAG RESULTS" on CONSULT-II screen in this order.

#### CAUTION:

"ALL MODE 4WD" may not be displayed on the system selection screen in the following case: When "START (NIS-

SAN BASED VHCL)" was touched just after engine is started or ignition switch is turned to ON. In this case, repeat procedure from step 1.

If "ALL MODE 4WD" is not detected, go to GI-40, "CONSULT-II Data Link Connector (DLC) Circuit" .

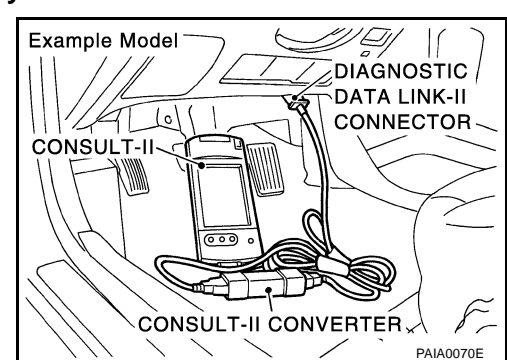

- 5. DTC RESULT is displayed. (If necessary, touch "PRINT" to print self-diagnostic results.)
  - If "NO DTC IS DETECTED. FURTHER TESTING MAY BE REQUIRED." is displayed. Check AWD warning lamp.
- Check the malfunctioning part indicated by the chart to repair or replace. Refer to <u>TF-44</u>, "<u>Display Item List</u>".
- Start engine and drive at approx. 30 km/h (19 MPH) for approx. 1 minute.

# CAUTION:

- Check again to make sure that there is NO FAILURE on other parts.
- If AWD warning lamp is turned ON because of "ABS SYSTEM" incident, AWD warning lamp may not be turned OFF even if "ABS SYSTEM" is restored. In this case, turn OFF the key switch, restart engine, run vehicle at 30 km/h (19 MPH) for 1 minute.
- 8. Turn the ignition switch to OFF prepare for erasing memory.
- 9. Start engine. Touch "START (NISSAN BASED VHCL)", "ALL MODE 4WD", "SELF-DIAG RESULTS," and "ERASE" on CONSULT-II screen in this order to erase fault memory.

### **CAUTION:**

# If memory cannot be erased, proceed to 6.

10. Drive at approx. 30 km/h (19 MPH) for approx. 1 minute. Be sure AWD warning lamp is OFF. And turn ON-OFF AWD lock switch, make sure that AWD LOCK indicator lamp in the meter changes properly.

# **Display Item List**

| Item               | Malfunction detecting condition                                                  | Check parts                                                                             |  |  |  |
|--------------------|----------------------------------------------------------------------------------|-----------------------------------------------------------------------------------------|--|--|--|
| CONTROLLER FAILURE | Malfunction of AWD control unit                                                  | Check or replace AWD control unit.                                                      |  |  |  |
|                    |                                                                                  | Check ABS actuator and electric unit<br>(control unit) connector.                       |  |  |  |
| ABS SYSTEM         | Non-standard condition of wheel speed signal                                     | <ul> <li>Check wheel sensor connector.</li> </ul>                                       |  |  |  |
| ABSSISIEM          | Non-standard condition of wheel speed signal                                     | <ul> <li>Check wheel sensor harness.</li> </ul>                                         |  |  |  |
|                    |                                                                                  | <ul> <li>Check or replace ABS actuator and<br/>electric unit (control unit).</li> </ul> |  |  |  |
|                    | Malfunction AWD solenoid, or open or short circuit in har-                       | Check AWD control unit connector.                                                       |  |  |  |
| 4WD SOLENOID       | ness                                                                             | <ul> <li>Check AWD solenoid harness.</li> </ul>                                         |  |  |  |
|                    | <ul> <li>Malfunction of AWD control unit</li> </ul>                              | <ul> <li>Check or replace AWD control unit.</li> </ul>                                  |  |  |  |
|                    | Malfunction of AWD actuator relay (integrated in AWD con-                        | Check AWD control unit connector.                                                       |  |  |  |
| 400 ACTUATOR RET   | trol unit)                                                                       | <ul> <li>Check or replace AWD control unit.</li> </ul>                                  |  |  |  |
|                    | Malfunction of CAN communication line                                            |                                                                                         |  |  |  |
|                    | <ul> <li>Malfunction of AWD control unit</li> </ul>                              | Chack connector and harpess of each                                                     |  |  |  |
| CAN COMM CIRCUIT   | <ul> <li>Malfunction of ECM</li> </ul>                                           | control unit.                                                                           |  |  |  |
|                    | <ul> <li>Malfunction of ABS actuator and electric unit (control unit)</li> </ul> | Check each control unit.                                                                |  |  |  |
|                    | <ul> <li>Malfunction of unified meter and A/C amp.</li> </ul>                    |                                                                                         |  |  |  |

#### CAUTION:

- If "ALL MODE 4WD" is not displayed on system selection screen, check the following: AWD CONTROL UNIT, data link connector harness, and No. of CONSULT-II program card.
- When several systems including CAN communication system indicates malfunctions, perform trouble diagnosis of the CAN communication primarily.

# DATA MONITOR

# **Operation Procedure**

• For details, refer to the separate "CONSULT-II OPERATION MANUAL".

# CAUTION:

If CONSULT-II is used with no connection of CONSULT-II CONVERTER, malfunctions might be detected in self- diagnosis depending on control unit which carry out CAN communication.

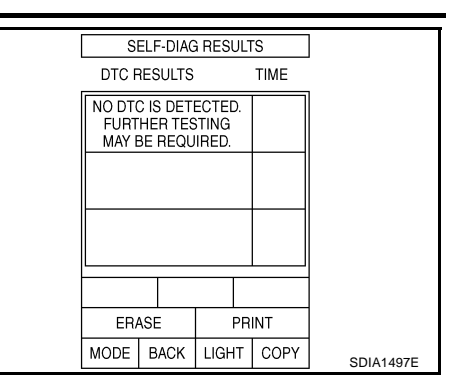

# TF-44

- 1. Turn the ignition switch to OFF.
- 2. Connect CONSULT-II and CONSULT-II CONVERTER to data link connector on vehicle.
- 3. Turn ignition switch ON.
- 4. Touch "START" on the display.
- Touch "ALL MODE 4WD" on the display. 5.

#### **CAUTION:**

"ALL MODE 4WD" may not be displayed on the system selection screen in the following case: When "START (NIS-SAN BASED VHCL)" was touched just after engine is started or ignition switch is turned to ON. In this case, repeat procedure from step 1.

#### If "ALL MODE 4WD" is not detected, go to GI-40, "CONSULT-II Data Link Connector (DLC) Circuit" .

- Touch "DATA MONITOR". 6
- Return to monitor item selection screen. Touch any of "ECU 7. INPUT SIGNALS," "MAIN SIGNALS," or "SELECTION FROM MENU". Refer to TF-45, "Display Item List" .
- Touch "START". 8.
- 9. Screen of data monitor is displayed.

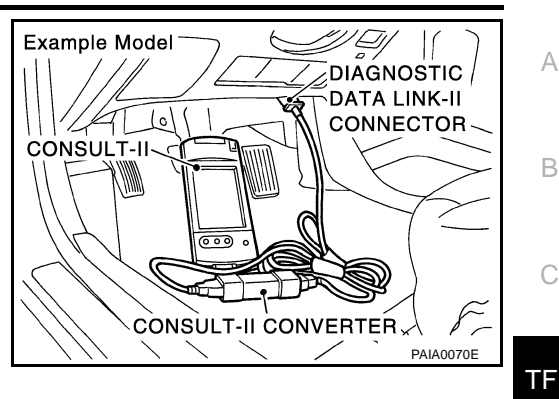

А

В

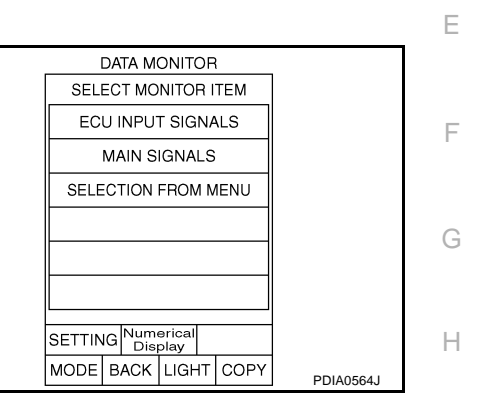

### **Display Item List**

×: Standard -: Not applicable

|                              | Monitor item selection |                 |                        |                                                                                                  |
|------------------------------|------------------------|-----------------|------------------------|--------------------------------------------------------------------------------------------------|
| Monitored item (Unit)        | ECU INPUT<br>SIGNALS   | MAIN<br>SIGNALS | SELECTION<br>FROM MENU | Remarks                                                                                          |
| FR RH SENSOR [km/h] or [mph] | ×                      | ×               | ×                      | Wheel speed calculated by front wheel sensor RH signal is displayed.                             |
| FR LH SENSOR [km/h] or [mph] | ×                      | ×               | ×                      | Wheel speed calculated by front wheel sensor LH signal is displayed.                             |
| RR RH SENSOR [km/h] or [mph] | ×                      | ×               | ×                      | Wheel speed calculated by rear wheel sensor RH signal is displayed.                              |
| RR LH SENSOR [km/h] or [mph] | ×                      | ×               | ×                      | Wheel speed calculated by rear wheel sensor LH signal is displayed.                              |
| BATTERY VOLT [V]             | -                      | -               | ×                      | Power supply voltage for AWD control unit                                                        |
| THRTL POS SEN [%]            | -                      | -               | ×                      | Throttle opening status is displayed.                                                            |
| ETS SOLENOID [A]             | -                      | -               | ×                      | Monitored value of current at AWD sole-<br>noid                                                  |
| STOP LAMP SW [ON/OFF]        | -                      | _               | ×                      | Stop lamp switch signal status via CAN communication line is displayed.                          |
| ENG SPEED SIG [RUN/STOP]     | -                      | -               | ×                      | Engine status is displayed.                                                                      |
| ETS ACTUATOR [ON/OFF]        | -                      | _               | ×                      | Operating condition of AWD actuator relay<br>(integrated in AWD control unit) is dis-<br>played. |
| 4WD WARN LAMP [ON/OFF]       | -                      | -               | ×                      | Control status of AWD warning lamp is displayed.                                                 |
| 4WD MODE SW [AUTO]           | -                      | _               | ×                      | AWD lock switch is not equipped, but displayed.                                                  |
| 4WD MODE MON [AUTO]          | -                      | -               | ×                      | Control status of AWD is displayed.                                                              |

|                       | Monitor item selection |                 |                        |                                                                            |
|-----------------------|------------------------|-----------------|------------------------|----------------------------------------------------------------------------|
| Monitored item (Unit) | ECU INPUT<br>SIGNALS   | MAIN<br>SIGNALS | SELECTION<br>FROM MENU | Remarks                                                                    |
| DIS-TIRE MONI [mm]    | _                      | _               | ×                      | Improper size tire installed condition is displayed.                       |
| P BRAKE SW [ON/OFF]   | _                      | _               | ×                      | Parking switch signal status via CAN com-<br>munication line is displayed. |
| Voltage [V]           | _                      | _               | ×                      | The value measured by the voltage probe is displayed.                      |
| Frequency [Hz]        | _                      | _               | ×                      |                                                                            |
| DUTY-HI (high) [%]    | -                      | _               | ×                      |                                                                            |
| DUTY-LOW (low) [%]    | _                      | -               | ×                      | The value measured by the pulse probe is displayed.                        |
| PLS WIDTH-HI [msec]   | -                      | -               | ×                      |                                                                            |
| PLS WIDTH-LOW [msec]  | _                      | _               | ×                      |                                                                            |

# ACTIVE TEST MODE

#### Description

Use this mode to determine and identify the details of a malfunction based on self-diagnostic results or data monitor. AWD control unit gives drive signal to actuator with receiving command from CONSULT-II to check operation of actuator.

#### **Test Item**

| Test item                               | Condition                                                                            | Description                                                                                                    |
|-----------------------------------------|--------------------------------------------------------------------------------------|----------------------------------------------------------------------------------------------------|
| ETS S/V<br>(Detects AWD solenoid valve) | <ul> <li>Vehicle stopped</li> <li>Engine running</li> <li>No DTC detected</li> </ul> | <ul> <li>Change command current value to AWD solenoid, and then change driving mode. (Monitor value is normal if it is within approximately ±10% of command value.)</li> <li>Qu: Increase current value in increments of 0.20A</li> <li>Qd: Decrease current value in increments of 0.20A</li> <li>UP: Increase current value in increments of 0.02A</li> <li>DOWN: Decrease current value in increments of 0.02A</li> </ul> |

#### CAUTION:

Do not continuously energize for a long time.

#### AWD CONTROL UNIT PART NUMBER

Ignore the AWD control unit part number displayed in the "ECU PART NUMBER". Refer to parts catalog to order the AWD control unit.

#### Component Inspection AWD SOLENOID VALVE

ADS000N0

 Disconnect connector and measure resistance between terminals 1 and 2.

1 - 2

: Approx. 2.45 $\Omega$ 

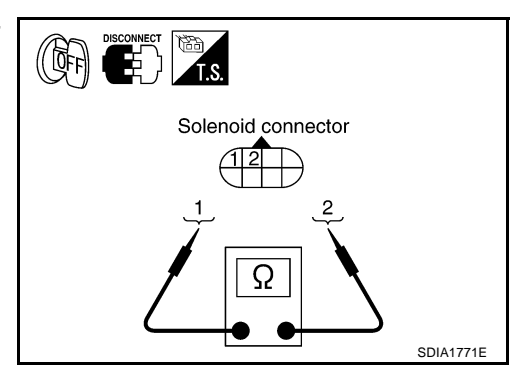

# **System Inspection**

#### **CAUTION:**

- After inspection, be sure to perform self-diagnosis again and make sure that there in no incidents in the result.
- After diagnosis, be sure to erase the memory. When erasing the memory, make sure that AWD LOCK indicator lamp in the combination meter changes according to the switch position by operating AWD lock switch.

### CONTROL UNIT POWER SUPPLY AND GROUND

## 1. CHECK POWER SUPPLY

- 1. Turn ignition switch "ON". (Do not start engine.)
- 2. Check voltage between AWD control unit terminals and ground.

| Connector | Terminal (Wire color) | Voltage (Approx.) |  |
|-----------|-----------------------|-------------------|--|
| M92       | 7 (G/R) - Ground      | Battony voltago   |  |
| 10192     | 9 (G/W) - Ground      | Dallery Vollage   |  |

3. Turn ignition switch "OFF".

4. Check voltage between AWD control unit terminals and ground.

| Connector | Terminal (Wire color) | Voltage (Approx.)                                |
|-----------|-----------------------|--------------------------------------------------|
| MOD       | 7 (G/R) - Ground      | ٥V                                               |
| 10132     | 9 (G/W) - Ground      | Voltage (Approx.)       0V       Battery voltage |

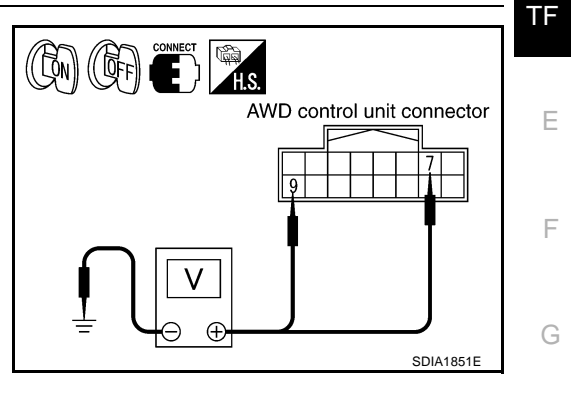

#### OK or NG

OK >> GO TO 3. NG >> GO TO 2.

 $NG \implies GO \ IO \ 2.$ 

# 2. DETECT MALFUNCTIONING ITEM

Check the following:

- 10A fuse [No. 12 or No. 21, located in the fuse block (J/B)]
- Harness for short or open between battery and AWD control unit terminal 9
- Harness for short or open between ignition switch and AWD control unit terminal 7
- Ignition switch. Refer to <u>PG-3</u>, "POWER SUPPLY ROUTING CIRCUIT".

OK or NG

OK >> GO TO 3.

NG >> Repair or replace damaged parts.

# 3. CHECK GROUND CIRCUIT

- 1. Turn ignition switch "OFF".
- 2. Disconnect AWD control unit harness connector.
- Check continuity between AWD control unit M92 terminals 10 (B), 11 (B) and ground.

#### Continuity should exist.

If OK, check harness for short to ground and short to power.

#### OK or NG

#### OK >> INSPECTION END

NG >> Repair open circuit or short to ground or short to power in harness or connectors.

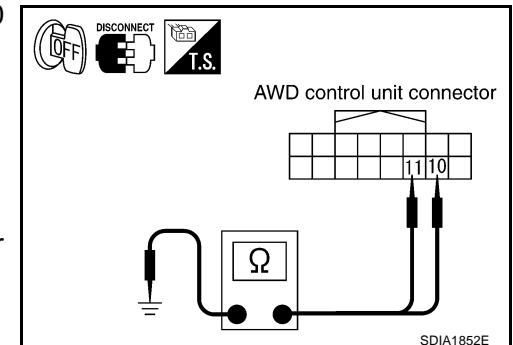

С

Н

1

Κ

Μ

В

А

ADS000RF

# AWD CONTROL UNIT SYSTEM

# 1. PERFORM SELF-DIAGNOSIS

# **WITH CONSULT-II**

Perform the self-diagnosis. Is a malfunction in the "CONTROLLER FAILREN" indication in the results? YES or NO

YES >> GO TO 2.

NO >> 1. Drive vehicle at 30 km/h (19 MPH) for at least 1 minute. Make sure AWD warning lamp does not turn ON.

## 2. INSPECTION END

# 2. AWD CONTROL UNIT CONNECTOR INSPECTION

- 1. Disconnect the AWD control unit connector.
- 2. Check that terminals are not deformed and the connectors were connected properly.

### OK or NG

OK >> Replace AWD control unit.

NG >> Repair or replace the connectors.

# ABS SYSTEM

# 1. PERFORM SELF-DIAGNOSIS

### **WITH CONSULT-II**

Perform the self-diagnosis. Is a malfunction in the "ABS SYSTEM" indication in the results?

YES or NO

- YES >> GO TO 2.
- NO >> 1. Drive vehicle at 30 km/h (19 MPH) for at least 1 minute. Make sure AWD warning lamp does not turn ON.

#### 2. INSPECTION END

# 2. CHECK DTC WITH ABS ACTUATOR AND ELECTRIC UNIT (CONTROL UNIT)

Refer to BRC-25, "TROUBLE DIAGNOSIS" .

# OK or NG

OK >> GO TO 3.

NG >> Check the malfunctioning system.

# 3. AWD CONTROL UNIT CONNECTOR INSPECTION

1. Disconnect the AWD control unit connector.

2. Check that terminals are not deformed and the connectors were connected properly.

OK or NG

#### OK >> INSPECTION END

NG >> Repair or replace the connectors.

# AWD ACTUATOR SYSTEM

# **1. PERFORM SELF-DIAGNOSIS**

# BWITH CONSULT-II

Perform the self-diagnosis. Is a malfunction in the "4WD ACTUATOR RLY" indication in the results? YES or NO

YES >> GO TO 2.

NO >> 1. Drive vehicle at 30 km/h (19 MPH) for at least 1 minute. Make sure AWD warning lamp does not turn ON.

#### 2. INSPECTION END

| 2. AWD CONTROL UNIT CONNECTOR INSPECTION                                                                                                    | А                                                                                                    |
|----------------------------------------------------------------------------------------------------|----------------------------------------------------------------------------------------------------|
| <ol> <li>Disconnect the AWD control unit connector.</li> <li>Check that terminals are not deformed and the connectors were control of NG</li> <li>OK &gt;&gt; Replace AWD control unit.</li> </ol> | connected properly.                                                                                                    |
| NG >> Repair or replace the connectors.                                                                                                    | C                                                                                                    |
| AWD WARNING LAMP SYSTEM                                                                                                    | 0                                                                                                    |
| 1. CHECK CAN COMMUNICATION LINE                                                                                                    | ТЕ                                                                                                    |
| Perform the self-diagnosis. Is a malfunction in the "CAN COMM CIRC $\underline{\rm YES} \mbox{ or NO}$                                                                                             | UIT" indication in the results?                                                                                                    |
| YES >> Check the CAN communication line. Refer to <u>TF-52, "CAI</u><br>NO >> GO TO 2.                                                                                                    | N COMMUNICATION SYSTEM <sup>™</sup> . E                                                                                                    |
| 2. CHECK AWD WARNING LAMP                                                                                                    | F                                                                                                    |
| 1. Check if AWD warning lamp turns on when ignition switch is turne OK or NG                                                                                                    | ed on.                                                                                                    |
| OK>> INSPECTION ENDNG>> Check the combination meters. Refer to DI-4, "COMBINA                                                                                                    | G<br>TION METERS" .                                                                                                    |
| AWD LOCK SWITCH SIGNAL CIRCUIT                                                                                                    | Н                                                                                                    |
| 1. CHECK CAN COMMUNICATION LINE                                                                                                    |                                                                                                    |
| Perform the self-diagnosis. Is a malfunction in the "CAN COMM CIRC <u>YES or NO</u>                                                                                                    | UIT" indication in the results?                                                                                                    |
| YES >> Check the CAN communication line. Refer to TF-52, "CAI NO >> GO TO 2.                                                                                                    | N COMMUNICATION SYSTEM" .<br>J                                                                                                    |
| 2. CHECK AWD LOCK SWITCH SIGNAL                                                                                                    |                                                                                                    |
| <ul> <li>WITH CONSULT-II</li> <li>1. Turn ignition switch "ON".</li> <li>2. Select "ALL MODE 4WD" with "DATA MONITOR" mode in CONS</li> </ul>                                                      | ULT-II.                                                                                                    |
| <ol><li>Is it the same as "4WD MODE SW" indication when operating<br/>switch?</li></ol>                                                                                                    |                                                                                                    |
| YES or NO<br>YES >> INSPECTION END<br>NO >> GO TO 3.                                                                                                    | INSTITUTION     INSTITUTION       ETS ACTUATOR     OFF       4WD WARN LAMP     ON       4WD MODE SW     AUTO       4WD MODE SW     AUTO       4WD MODE MON     AUTO       DIS-TIRE MONI     0-4 mm       P BRAKE SW     OFF |
|                                                                                                    | MODE BACK LIGHT COPY SDIA1499E                                                                                                    |

# 3. CHECK AWD LOCK SWITCH

- 1. Turn ignition switch "OFF".
- 2. Disconnect AWD lock switch connector.
- Check continuity between AWD lock switch connector M33 terminals 1 and 3.

| Switch position | Continuity |
|-----------------|------------|
| LOCK            | Yes        |
| AUTO            | No         |

#### OK or NG

OK >> GO TO 4.

NG >> Repair AWD lock switch.

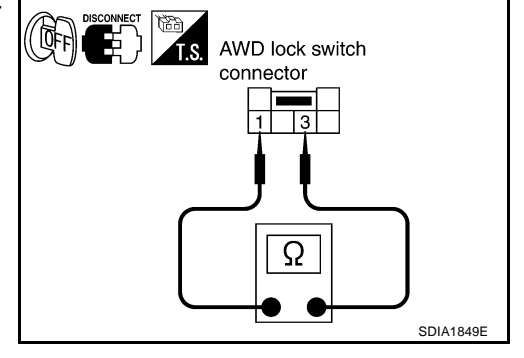

# 4. CHECK AWD LOCK SWITCH POWER SUPPLY

- 1. Turn ignition switch "ON".
- 2. Check the voltage between the AWD lock switch connector M33 terminal 1(R/B) and ground.

1 (R/B) - Ground : Approx. 4V

#### OK or NG

| OK | >> GO TO 5. |
|----|-------------|
| NG | >> GO TO 6. |

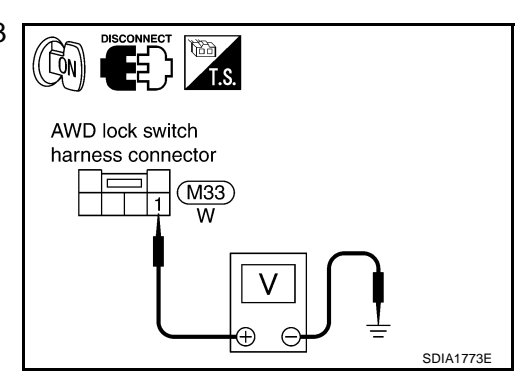

# 5. CHECK GROUND CIRCUIT

- 1. Turn ignition switch "OFF".
- 2. Check continuity between the AWD lock switch connector M33 terminal 3 (B) and ground.

#### 3 (B) - Ground

#### : Continuity should exist.

#### OK or NO

- OK >> Check the unified meter and A/C amp. Refer to <u>DI-31,</u> <u>"UNIFIED METER AND A/C AMP"</u>.
- NG >> Repair or replace the harness or connectors.

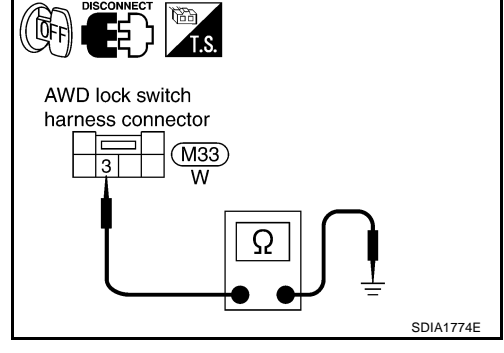

(( 0日)

Unified meter and A/C amp

5

(M55)

GY

Ω

harness connector

# 6. CHECK POWER SOURCE CIRCUIT

- 1. Turn ignition switch "OFF".
- 2. Disconnect unified meter and A/C amp. connector.
- 3. Check the continuity between the following terminals.
- Unified meter and A/C amp. harness connector M55 terminal 5 (R/B) and AWD lock switch harness connector M33 terminal 1 (R/B).

5 (BR/Y) - 1 (BR/Y) : Continuity should exist.

- OK >> Check the unified meter and A/C amp. Refer to <u>DI-31,</u> <u>"UNIFIED METER AND A/C AMP"</u>.
- NG >> Repair or replace the harness or connectors.

# AWD SOLENOID SYSTEM

# **1. PERFORM SELF-DIAGNOSIS**

#### **WITH CONSULT-II**

Perform the self-diagnosis. Is a malfunction in the "AWD SOLENOID" indication in the results?

#### YES or NO

- YES >> GO TO 2. NO >> 1. Drive v
  - >> 1. Drive vehicle at 30 km/h (19 MPH) for at least 1 minute. Make sure AWD warning lamp does not turn ON.

#### 2. INSPECTION END

# 2. CHECK INPUT SIGNAL

#### B WITH CONSULT-II

- 1. Turn ignition switch "ON".
- 2. Select "ALL MODE 4WD" with "DATA MONITOR" mode in CONSULT-II.
- 3. While monitoring the AWD solenoid items "ETS SOLENOID".

|                      | Specification                  |                             |               |  |  |
|----------------------|--------------------------------|-----------------------------|---------------|--|--|
| Ignition switch      | gnition switch AWD lock switch |                             | opecification |  |  |
| ON                   | LOCK                           | Accelerator pedal depressed | Approx.2.0A   |  |  |
| OK or NG             |                                |                             |               |  |  |
| OK >> INSPECTION END |                                |                             |               |  |  |

NG >> GO TO 3.

NG >> GO 10 3.

| DATA MONITOR                                   |        |        |              |           |  |
|------------------------------------------------|--------|--------|--------------|-----------|--|
| MONIT                                          | OR     | N      | O DTC        |           |  |
| FRRH                                           | SENSOF | R 0.00 | km/h<br>km/h |           |  |
| RR RH                                          | SENSO  | R 0.00 | km/h         |           |  |
| RR LH SENSOR 0.00 km/h<br>BATTERY VOLT 11.04 V |        |        | кm/n<br>04 V |           |  |
| THRTL POS SEN 0.0 %<br>ETS SOLENOID 0.000 A    |        |        |              |           |  |
| STOP LAMP SW OFF                               |        |        | FF           |           |  |
|                                                | FEED 3 |        | 0F           |           |  |
| F                                              |        | REC    | ORD          |           |  |
| MODE                                           | BACK   | LIGHT  | COPY         | ODIA45525 |  |
|                                                |        |        |              | SDIA1553E |  |

В

ΤF

F

F

Н

K

L

Μ

AWD lock switch

harness connector

1

(M33)

W

SDIA1775E

# 3. CHECK AWD SOLENOID

- 1. Turn ignition switch "OFF".
- 2. Disconnect the AWD solenoid valve connector F43.
- 3. Measure resistance between terminals 1 and 2.

# **1 - 2** : **Approx. 2.45**Ω

## OK or NG

- OK >> GO TO 4.
- NG >> Replace AWD solenoid.

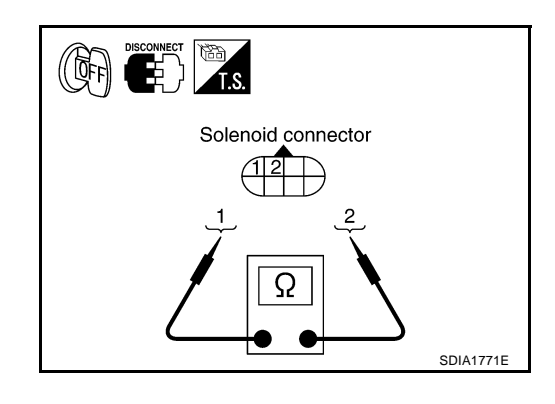

# 4. CHECK AWD SOLENOID CIRCUIT

- 1. Disconnect the AWD control unit connector and the AWD solenoid valve connector.
- 2. Check the continuity between the following terminals.
- AWD control unit harness connector M92 terminal 1 (L/W) and AWD solenoid valve harness connector F43 terminal 1 (W).
- AWD control unit harness connector M92 terminal 2 (L/OR) and AWD solenoid valve harness connector F43 terminal 2 (P).

# 1 (L/W) - 1 (W), 2 (L/OR) - 2 (P)

#### : Continuity should exist.

# OK or NG

- OK >> Check Battery and AWD control unit harness connector M92 terminal No. 9 (G/W). If NG, Repair or replace the parts.
- NG >> Repair or replace the harness or connectors.

# **CAN COMMUNICATION SYSTEM**

**1. CHECK CAN COMMUNICATION CIRCUIT** 

# With CONSULT-II

- 1. Turn ignition switch "ON" and start engine.
- 2. Select "ALL MODE 4WD" with "SELF-DIAG RESULTS" mode in CONSULT-II.
- 3. The "CAN COMM CIRCUIT" is detected.

# YES or NO?

- YES >> Refer to LAN-6, "CAN Communication Unit".
- NO >> INSPECTION END

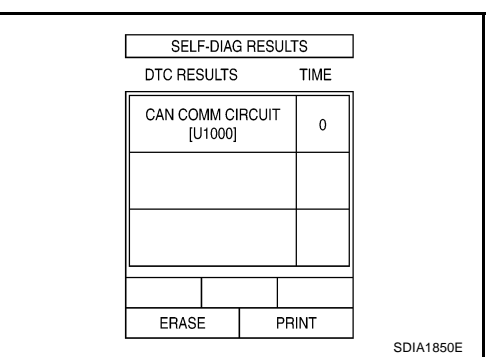

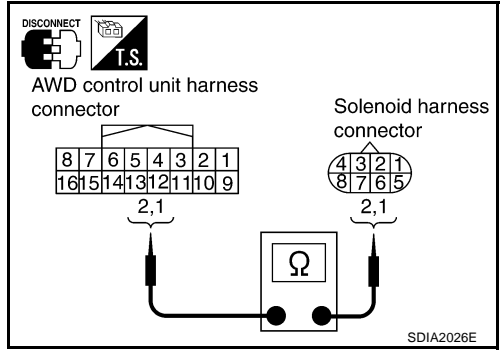

| Trouble Diagnosis for Symptoms<br>AWD LOCK INDICATOR LAMP DOES NOT COME ON FOR APPROXIMATELY 1 SECOND<br>WHEN THE IGNITION SWITCH IS TURNED TO ON.                                                                                                    | A      |
|----------------------------------------------------------------------------------------------------|--------|
| 1. CHECK CAN COMMUNICATION LINE                                                                                                    | В      |
| WITH CONSULT-II Perform the self-diagnosis. Is a malfunction in the "CAN COMM CIRCUIT" indicated in the results? NOTE: If self-diagnosis is not carried out, check power supply and ground. Refer to <u>TF-47</u> , "CONTROL UNIT POWER SUPPLY AND GROUND". VES or NO                                                                                                    | С      |
| YES >> Check the CAN communication line. Refer to <u>TF-52, "CAN COMMUNICATION SYSTEM"</u> .<br>NO >> GO TO 2.<br><b>2. CHECK AWD LOCK INDICATOR LAMP CIRCUIT</b>                                                                                                    | E      |
| <ol> <li>Turn ignition switch "OFF".</li> <li>Check the combination meter.<br/>Refer to <u>DI-4, "COMBINATION METERS"</u>.</li> </ol>                                                                                                    | F      |
| OK >> GO TO 4.<br>NG >> GO TO 3.<br>3. DETECT MALFUNCTIONING ITEM                                                                                                    | G      |
| <ul> <li>Check the following:</li> <li>10A fuse [No. 14, located in the fuse block (J/B)]</li> <li>Harness for short or open between ignition switch and combination meter M20 terminal 7 (G/Y)</li> <li>Ignition switch. Refer to PG-3, "POWER SUPPLY ROUTING CIRCUIT".</li> <li>OK or NG</li> <li>OK &gt;&gt; Replace the combination meter. Refer to DI-28, "Removal and Installation".</li> <li>NG &gt;&gt; Repair or replace damaged parts.</li> <li>4. SYMPTOM CHECK</li> </ul> | Г<br>І |
| Check again.<br><u>OK or NG</u><br>OK >> INSPECTION END<br>NG >> GO TO 5.<br>5. CHECK AWD CONTROL UNIT                                                                                                    | L      |
| 1. Check AWD control unit input/output signal.                                                                                                    |        |

2. If NG, recheck AWD control unit pin terminals for damage or loose connection with harness connector. OK or NG

OK >> INSPECTION END

NG >> Repair or replace damaged parts.

# AWD WARNING LAMP DOES NOT ILLUMINATE WITH IGNITION SWITCH ON.

# **1. CHECK CAN COMMUNICATION LINE**

#### **WITH CONSULT-II**

Perform the self-diagnosis. Is a malfunction in the CAN communication indicated in the results?

#### NOTE:

If self-diagnosis is not carried out, check power supply and ground. Refer to <u>TF-47, "CONTROL UNIT POWER</u> <u>SUPPLY AND GROUND"</u>.

#### YES or NO

YES >> Check the CAN communication line. Refer to TF-52, "CAN COMMUNICATION SYSTEM" . NO >> GO TO 2.

# 2. CHECK AWD WARNING LAMP CIRCUIT

- 1. Turn ignition switch "OFF".
- 2. Check the combination meter. Refer to <u>DI-4, "COMBINATION METERS"</u>.

#### OK or NG

OK >> GO TO 4. NG >> GO TO 3.

# **3. DETECT MALFUNCTIONING ITEM**

Check the following:

- 10A fuse [No. 14, located in the fuse block (J/B)]
- Harness for short or open between ignition switch and combination meter M20 terminal 7 (G/Y)
- Ignition switch. Refer to <u>PG-3, "POWER SUPPLY ROUTING CIRCUIT"</u>.

#### OK or NG

- OK >> Replace the combination meter. Refer to <u>DI-28, "Removal and Installation"</u>.
- NG >> Repair or replace damaged parts.

# 4. SYMPTOM CHECK

Check again.

OK or NG

#### OK >> INSPECTION END

NG >> GO TO 5.

# 5. CHECK AWD CONTROL UNIT

1. Check AWD control unit input/output signal.

2. If NG, recheck AWD control unit pin terminals for damage or loose connection with harness connector. OK or NG

#### OK >> INSPECTION END

NG >> Repair or replace damaged parts.

| AWD WARNING LAMP DOES NOT GO OUT SEVERAL SECONDS AFTER ENGINE                                                                                                    |     |
|----------------------------------------------------------------------------------------------------|-----|
| 1. CHECK SELF-DIAGNOSTIC RESULTS                                                                                                    | A   |
| OWITH CONSULT-II                                                                                                    | В   |
| Perform the self-diagnosis.                                                                                                    |     |
| <b>NOTE:</b><br>If self-diagnosis is not carried out, check power supply and ground. Refer to <u>TF-47</u> , "CONTROL UNIT POWER                                                           | С   |
| SUPPLY AND GROUND <sup>*</sup> .                                                                                                    |     |
| YES >> Check the malfunctioning system.<br>NO >> GO TO 2.                                                                                                    | TF  |
| 2. CHECK AWD WARNING LAMP CIRCUIT                                                                                                    | Е   |
| 1. Turn ignition switch "OFF".                                                                                                    |     |
| <ol> <li>Check the combination meter.<br/>Refer to <u>DI-4, "COMBINATION METERS"</u>.</li> </ol>                                                                                           | F   |
|                                                                                                    |     |
| NG >> Replace the combination meter. Refer to <u>DI-28, "Removal and Installation"</u> .                                                                                                   | G   |
| 3. SYMPTOM CHECK                                                                                                    | Ц   |
| Check again.                                                                                                    | П   |
| OK or NG                                                                                                    |     |
| OK >> INSPECTION END<br>NG >> GO TO 4.                                                                                                    | I   |
| 4. CHECK AWD CONTROL UNIT                                                                                                    | J   |
| <ol> <li>Check AWD control unit input/output signal.</li> <li>If NG, recheck AWD control unit pin terminals for damage or loose connection with harness connector.<br/>OK or NG</li> </ol> | K   |
| OK >> <b>INSPECTION END</b><br>NG >> Repair or replace damaged parts.                                                                                                    |     |
| HEAVY TIGHT-CORNER BRAKING SYMPTOM OCCURS WHEN THE VEHICLE IS DRIVEN IN<br>AUTO MODE AND THE STEERING WHEEL IS TURNED FULLY TO EITHER SIDE AFTER THE<br>ENGINE IS STARTED.                 |     |
| 1. CHECK SELF-DIAGNOSTIC RESULTS                                                                                                    | IVI |
| WITH CONSULT-II Perform the self-diagnosis. NOTE: If self-diagnosis is not carried out, check power supply and ground. Refer to TE-47, "CONTROL UNIT POWER                                 |     |

II self-diagnosis is not carried out, check power supply and ground. Refer to  $\underline{\rm TF}$  SUPPLY AND GROUND" .

Is any malfunction detected by self-diagnostic?

- YES >> Check the malfunctioning system. NO >> GO TO 2.

# 2. CHECK INPUT SIGNAL STEP 1

#### **WITH CONSULT-II**

Check indication of "4WD MODE SW" with CONSULT data monitor.

 Operating AWD lock switch, check if "LOCK" is indicated when AWD lock switch is turned "ON", and "AUTO" when "OFF".

### OK or NG

- OK >> GO TO 3.
- NG >> Check switch. If there is an incident, replace the switch with new one and check again. If there is no incident, perform trouble diagnosis for combination meter, and repair incident or replace combination meter. Refer to DI-4, "COMBINATION METERS".

# 3. CHECK INPUT SIGNAL STEP 2

# **WITH CONSULT-II**

Check "ETS SOLENOID" value with CONSULT data monitor.

 Check if AWD solenoid electric current is "0.000 A" when releasing accelerator pedal.

### OK or NG

OK >> GO TO 4.

NG >> Check AWD control unit connector. If there is an incident, repair the part or replace it. If there is no incident, replace AWD control unit.

# 4. CHECK INPUT SIGNAL STEP 3

# **WITH CONSULT-II**

Check "THRTL POS SEN" value with CONSULT data monitor.

 Check if accelerator position sensor is "0%" when releasing accelerator pedal.

#### OK or NG

OK >> GO TO 5.

NG >> Perform trouble diagnosis for ECM.

| KK KH   | SENSOR  | 4 0.00 | km/n |   |           |  |
|---------|---------|--------|------|---|-----------|--|
| RR LH S | SENSOF  | R 0.00 | km/h |   |           |  |
| BATTER  | RY VOLT | 11.0   | 04 V |   |           |  |
| THRTL   | POS SE  | N 0.0  | 1%   |   |           |  |
| ETS SC  | LENOID  | 0.00   | 00 A |   |           |  |
| STOP L  | AMP SV  | V OF   | =F   |   |           |  |
| ENG S   | PEED S  | IG ST  | OP   |   |           |  |
|         |         |        |      | 1 |           |  |
|         |         |        |      |   |           |  |
|         |         | REC    | ORD  |   |           |  |
| MODE    | BACK    | LIGHT  | COPY | 1 |           |  |
| mobe    | B, IOII |        | 0011 |   | SDIA1553E |  |
|         |         |        |      |   |           |  |
|         |         |        |      |   |           |  |

# 5. SYMPTOM CHECK

# Check again.

OK or NG

# OK >> INSPECTION END

NG >> GO TO 6.

# 6. CHECK AWD CONTROL UNIT

1. Check AWD control unit input/output signal.

2. If NG, recheck AWD control unit pin terminals for damage or loose connection with harness connector. OK or NG

#### OK >> INSPECTION END

NG >> Repair or replace damaged parts.

|                                                        | DATA M                                                  | ONI                | TO P                             |                               |           |
|--------------------------------------------------------|---------------------------------------------------------|--------------------|----------------------------------|-------------------------------|-----------|
| MONIT                                                  | OR                                                      |                    | N                                | ן סדם כ                       |           |
| ETS AC<br>4WD W<br>4WD M<br>4WD M<br>DIS-TIR<br>P BRAK | TUATOF<br>ARN LAI<br>ODE SW<br>ODE MC<br>E MONI<br>Œ SW | R<br>MP<br>/<br>DN | OF<br>O<br>AU<br>AU<br>0-4<br>OF | F<br>N<br>TO<br>TO<br>mm<br>F |           |
|                                                        |                                                         |                    |                                  |                               |           |
|                                                        |                                                         | F                  | EC                               | ORD                           |           |
| MODE                                                   | BACK                                                    | LIG                | ΗT                               | COPY                          | SDIA1499E |

DATA MONITOR

MODE BACK LIGHT COPY

DATA MONITOR

MONITOR FR RH SENSOR

FR LH SENSOR

NO DTC

0.00 km/h

0.00 km/h

0.00 km/h

0.00 km/h

11.04 V

0.0 %

0.000 A

OFF

STOP

RECORD

NO DTC

0.00 km/h

0.00 km/h

SDIA1553E

MONITOR

FR RH SENSOR

FR LH SENSOR

BB BH SENSOR

BB I H SENSOR

THRTL POS SEN

ETS SOLENOID

STOP LAMP SW

ENG SPEED SIG

BATTERY VOLT

# AWD MODE CANNOT BE SWITCHED AFTER ENGINE IS STARTED.

# 1. CHECK INPUT SIGNAL

# **WITH CONSULT-II**

Check "4WD MODE SW" indications with CONSULT data monitor.

• Operating AWD lock switch, check if "LOCK" is indicated when AWD lock switch is turned "ON", and "AUTO" when "OFF".

#### OK or NG

OK >> GO TO 2.

NG >> Check switch. If there is an incident, replace the switch with new one and check again. If there is no incident, perform trouble diagnosis for combination meter. Refer to <u>DI-4, "COMBINATION METERS"</u>.

| B  |              |                          |              |                                                  |                                              |  |  |
|----|--------------|--------------------------|--------------|--------------------------------------------------|----------------------------------------------|--|--|
|    | DATA MONITOR |                          |              |                                                  |                                              |  |  |
|    |              | O DTC                    | N            | OR                                               | MONIT                                        |  |  |
| С  |              | F<br>N<br>TO<br>TO<br>mm | N AU<br>N AU | TUATOF<br>ARN LAI<br>ODE SW<br>ODE MC<br>RE MONI | ETS AC<br>4WD W<br>4WD M<br>4WD M<br>DIS-TIR |  |  |
| TF |              | -F                       | OF           | (E SW                                            | P BRAK                                       |  |  |
|    |              |                          |              |                                                  |                                              |  |  |
| _  |              | ORD                      | REC          |                                                  |                                              |  |  |
| E  | SDIA1499E    | COPY                     | LIGHT        | BACK                                             | MODE                                         |  |  |
|    |              |                          |              |                                                  |                                              |  |  |

А

Н

# 2. SYMPTOM CHECK

#### Check again.

OK or NG

#### OK >> INSPECTION END

NG >> GO TO 3.

# 3. CHECK AWD CONTROL UNIT

- 1. Check AWD control unit input/output signal.
- 2. If NG, recheck AWD control unit pin terminals for damage or loose connection with harness connector. OK or NG

# OK >> INSPECTION END

NG >> Repair or replace damaged parts.

# WHILE DRIVING, AWD WARNING LAMP FLASHES RAPIDLY. (WHEN IT FLASHES FOR APPROX. ONE MINUTE, THEN DOES NOT ILLUMINATE.)

While driving, AWD warning lamp flashes rapidly. (when it flashes for approximately 1 minute, then does not illuminate.)

Rapid flashing: 2 times/second

This phenomenon protects drivetrain parts when a heavy load is applied to the electric controlled coupling and multiple disc clutch temperature increases. It is not a malfunction.

When the difference of revolution speed between the front and rear wheel with AUTO mode, the shift switch occasionally changes to LOCK mode automatically. This is not a malfunction.

# WHILE DRIVING, AWD WARNING LAMP FLASHES SLOWLY. (WHEN IT CONTINUES TO ILLUMINATE UNTIL ENGINE TURNS OFF.) $\ensuremath{\mathsf{M}}$

# **1. CHECK SELF-DIAGNOSTIC RESULTS**

# **WITH CONSULT-II**

Perform the self-diagnosis.

#### NOTE:

If self-diagnosis is not carried out, check power supply and ground. Refer to <u>TF-47, "CONTROL UNIT POWER</u> <u>SUPPLY AND GROUND"</u>.

Is any malfunction detected by self-diagnostic?

- YES >> Check the malfunctioning system.
- NO >> GO TO 2.

# 2. CHECK INPUT SIGNAL

#### **WITH CONSULT-II**

Check "DIS-TIRE MONI" value with CONSULT data monitor.

• Check if "DIS-TIRE MONI" value is "0-4 mm".

## NOTE:

When tire diameter difference has no incident, and when running vehicle at about 20 km/h (12 MPH) or more for approximately 5 seconds, "DIS-TIRE MONI" value becomes "0-4 mm". (Becomes normal condition.)

#### OK or NG

#### OK >> INSPECTION END

NG >> GO TO 3.

|                                           | DATA MONITOR                                                    |                                            |                               |           |  |  |
|-------------------------------------------|-----------------------------------------------------------------|--------------------------------------------|-------------------------------|-----------|--|--|
| MON                                       | ITOR                                                            | N                                          | О ОТС                         |           |  |  |
| ETS<br>4WD<br>4WD<br>4WD<br>DIS-1<br>P BR | ACTUATOF<br>WARN LA<br>MODE SW<br>MODE MC<br>TRE MONI<br>AKE SW | R OF<br>MP O<br>V AU<br>DN AU<br>0-4<br>OF | F<br>N<br>TO<br>TO<br>mm<br>F |           |  |  |
|                                           |                                                                 |                                            |                               |           |  |  |
|                                           |                                                                 | REC                                        | ORD                           |           |  |  |
| MOD                                       | E BACK                                                          | LIGHT                                      | COPY                          | SDIA1400E |  |  |

# 3. TIRE DIFFERENTIAL CHECK

• Check if front and rear tires have different diameter.

OK or NG

OK >> GO TO 4.

NG >> Set specified tires.

# 4. TIRE ABRASION CONDITION CHECK

Check that tires do not have marked difference on abrasion condition.

OK or NG

OK >> GO TO 5. NG >> Replace the tires.

# 5. TIRE PRESSURE CHECK

• Check if tire pressure has specified value.

#### OK or NG

OK >> GO TO 6.

NG >> Make the value to the specified tire pressure.

# 6. CHECK AWD WARNING LAMP WITH RUNNING VEHICLE

- 1. Stop engine. Restart engine and run at 20 km/h (12 MPH) or more for about 200 seconds.
- 2. Check if AWD warning lamp indication.

OK or NG

# OK >> INSPECTION END

NG >> Check step 1-2 again.

# VEHICLE DOES NOT ENTER AWD MODE EVEN THOUGH AWD WARNING LAMP IS OFF.

# 1. CHECK AWD WARNING LAMP

Check if AWD warning lamp indicate with ignition ON.

OK or NG

- OK >> GO TO 2.
- NG >> Refer to <u>TF-54, "AWD WARNING LAMP DOES NOT ILLUMINATE WITH IGNITION SWITCH</u> <u>ON."</u>.

| 2. PARKING BRAKE CHECK                                                                                |                                             | А  |
|----------------------------------------------------------------------------------------------------|---------------------------------------------|----|
| Does brake warning lamp keeps "OFF" with parking brake inoperative                                    | ?                                           |    |
| YES or NO<br>YES >> GO TO 3                                                                           |                                             | В  |
| NO >> Cancel parking brake. (No AWD with parking switch "ON"                                          | )                                           |    |
| 3. CHECK SELF-DIAGNOSTIC RESULTS                                                                      |                                             | С  |
| BWITH CONSULT-II                                                                                      | -                                           |    |
| Perform the self-diagnosis.                                                                           |                                             | ٢F |
| If self-diagnosis is not carried out, check power supply and ground. Re<br><u>SUPPLY AND GROUND</u> . | fer to TF-47, "CONTROL UNIT POWER           |    |
| Is any malfunction detected by self-diagnostic?                                                       |                                             |    |
| YES >> Check the malfunctioning system.<br>NO >> GO TO 4.                                             |                                             | F  |
| 4. CHECK SELF-DIAGNOSTIC RESULTS WITH ABS                                                             |                                             | Г  |
| BWITH CONSULT-II                                                                                      |                                             | G  |
| Perform the self-diagnosis for ABS actuator and electric unit (control DIAGNOSIS".                    | rol unit). Refer to <u>BRC-25, "TROUBLE</u> |    |
| Is any malfunction detected by self-diagnostic?                                                       |                                             | Н  |
| YES >> Check the malfunctioning system.<br>NO >> GO TO 5.                                             |                                             |    |
| 5. CHECK INPUT SIGNAL                                                                                 |                                             |    |
| WITH CONSULT-II                                                                                       |                                             |    |
| Check "ETS SOLENOID" value with CONSULT data monitor.                                                 | DATA MONITOR                                | J  |
| 1. LOCK mode with AWD lock switch.                                                                    | MONITOR NO DTC<br>FR RH SENSOR 0.00 km/h    |    |
| 2. Uneck that AVVD LOCK indicator is turned ON.                                                       | FR LH SENSOR 0.00 km/h                      | 12 |

3. Check "ETS SOLENOID" with CONSULT data monitor.

|                                 | Specification |                             |               |  |
|---------------------------------|---------------|-----------------------------|---------------|--|
| Ignition switch AWD lock switch |               | Accelerator pedal           | opecification |  |
| ON                              | LOCK          | Accelerator pedal depressed | Approx.2.0A   |  |

|               |              |           | J  |  |  |
|---------------|--------------|-----------|----|--|--|
| DATA MO       | DATA MONITOR |           |    |  |  |
| MONITOR       | NO DTC       |           |    |  |  |
| FR RH SENSOR  | R 0.00 km/h  |           |    |  |  |
| FR LH SENSOR  | 0.00 km/h    |           | K  |  |  |
| RR LH SENSOR  | 1 0.00 km/h  |           |    |  |  |
| BATTERY VOLT  | 11.04 V      |           |    |  |  |
| THRTL POS SEI | N 0.0%       |           |    |  |  |
| STOP LAMP SW  | OFF          |           |    |  |  |
| ENG SPEED SI  | G STOP       |           |    |  |  |
|               |              |           |    |  |  |
|               | RECORD       |           |    |  |  |
| MODE BACK     | LIGHT COPY   | SDIA1553E | IV |  |  |
|               |              |           | I  |  |  |

OK or NG

OK >> Repair or replace electric controlled coupling. Refer to <u>TF-15, "Disassembly and Assembly"</u>.

NG >> GO TO 6.

# 6. CHECK AWD SOLENOID VALVE

- 1. Turn ignition switch "OFF".
- 2. Disconnect the AWD solenoid valve connector F43.
- 3. Measure resistance between terminals 1 and 2.

#### **1 - 2** : Approx. 2.45 $\Omega$

#### OK or NG

#### OK >> INSPECTION END

NG >> Repair or replace damaged parts.

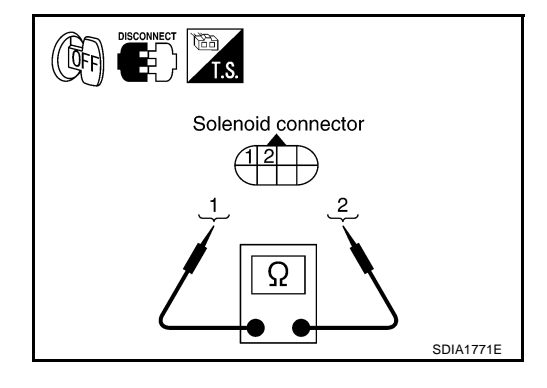

# SERVICE DATA AND SPECIFICATIONS (SDS)

| SERVICE DATA AND SP    | ECIFICATIONS (SDS) | PFP:000           | 30 |  |  |
|------------------------|--------------------|-------------------|----|--|--|
| General Specifications |                    |                   |    |  |  |
| Applied model          | VQ35DE             | VK45DE            | —  |  |  |
| Transfer model         | ETX1               | 3B                | В  |  |  |
| Oil capacity (Approx)  | 1.25 ℓ (2-5/8 US   | pt, 2-1/4 Imp pt) |    |  |  |
|                        |                    |                   | С  |  |  |

Е

F

G

Н

J

Κ

L

Μ